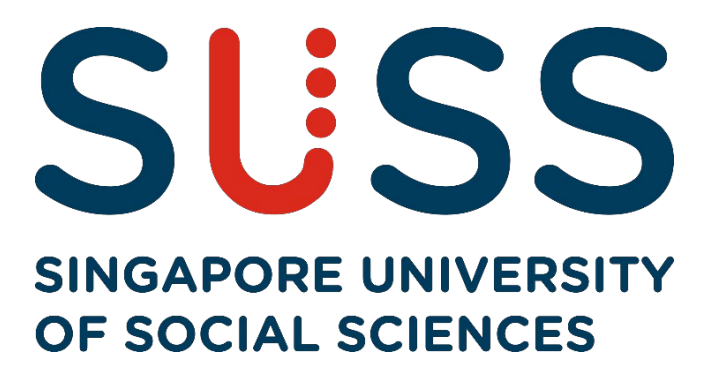

## **Electronic Course Registration (eCR)**

# **Guide for Part-Time Undergraduate**

## & Postgraduate Programmes

Step-by-step Guide to Completing eCR

### Contents

| 1. | Workstation Configuration                                                             | 3  |
|----|---------------------------------------------------------------------------------------|----|
| 2. | Accessing eCR page                                                                    | 3  |
| 3. | Commencing eCR Selection                                                              | 9  |
|    | Navigating eCR Page                                                                   | 9  |
|    | Timetable Hyperlink Pop-Up Box                                                        | 10 |
|    | Reserve Courses                                                                       | 11 |
|    | Future Resit Courses                                                                  | 12 |
|    | Selection of Ucore Courses (Not Applicable for Law & Postgraduate Programmes)         | 14 |
|    | Selection of General/Free Elective Courses [Applicable for Part Time Undergraduates]  | 14 |
|    | Selection of Unrestricted Graduate Electives [Applicable for Part Time Postgraduates] | 15 |
|    | Selection of Capstone Courses                                                         | 16 |
|    | Replacement Course for Currently Pursuing Course                                      | 16 |
|    | Registration for Course which is taken as a Challenge Exam                            | 17 |
|    | Submitting your eCR selection                                                         | 18 |
|    | Course Selection Summary Page                                                         | 18 |
|    | Confirmation of Submission                                                            | 19 |
|    | Common Alert Messages                                                                 | 20 |
| 4. | Enquiries                                                                             | 21 |

#### STEP-BY-STEP GUIDE TO COMPLETING eCR

#### 1. Workstation Configuration

You should preferably have a PC with internet connectivity running on Microsoft Edge, Firefox or Chrome (best viewed).

#### 2. Accessing eCR page

• Enter the Singapore University of Social Sciences (SUSS) website's URL: <u>http://www.suss.edu.sg</u>.

SUSS Homepage will appear (Figure A). On the top right corner, *c*lick on '*Login*' and select '*Student Portal*'.

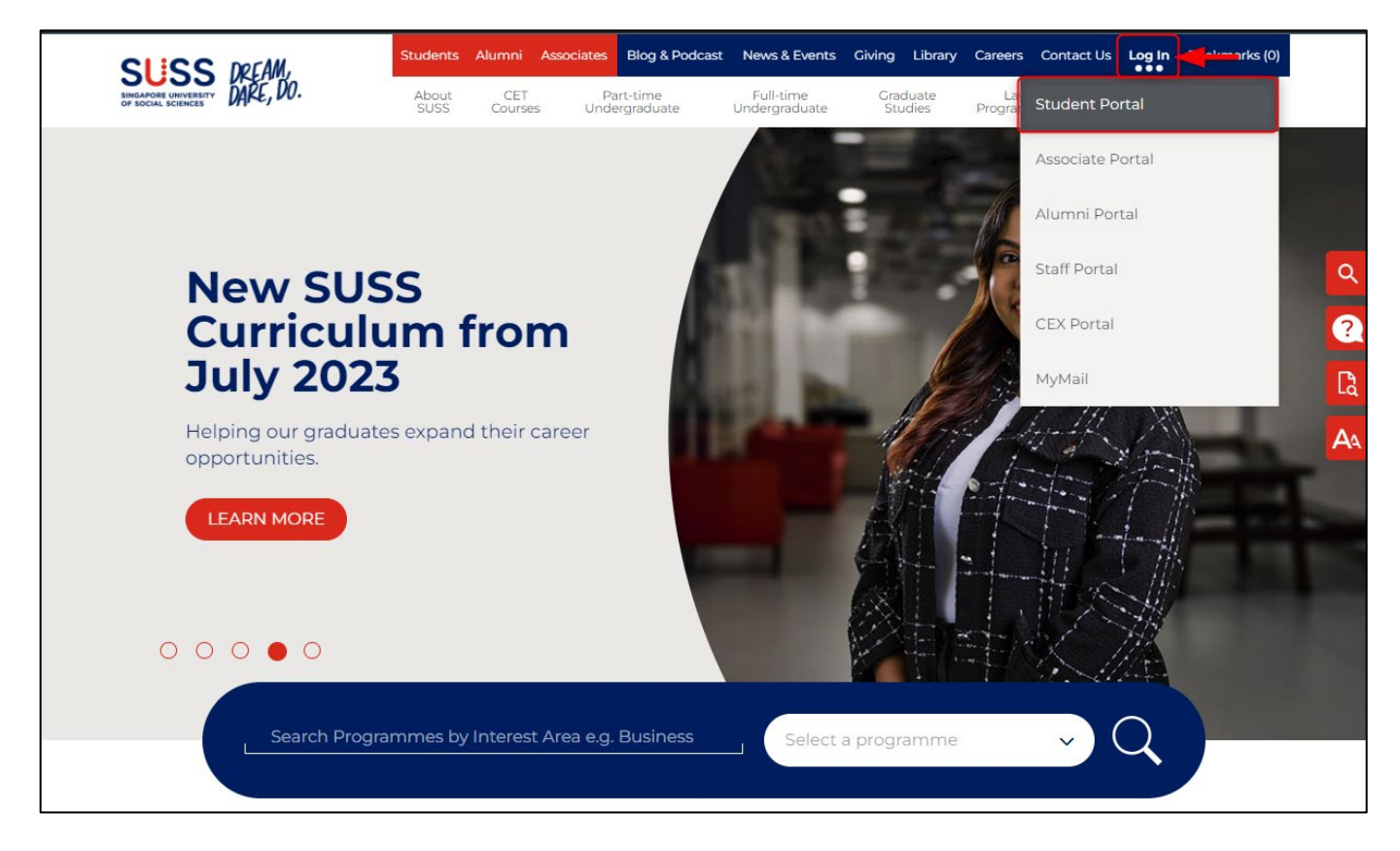

Figure A – Accessing Student Portal

• Login screen will appear (Figure B). Key in User ID and Password, then click 'LOGIN'.

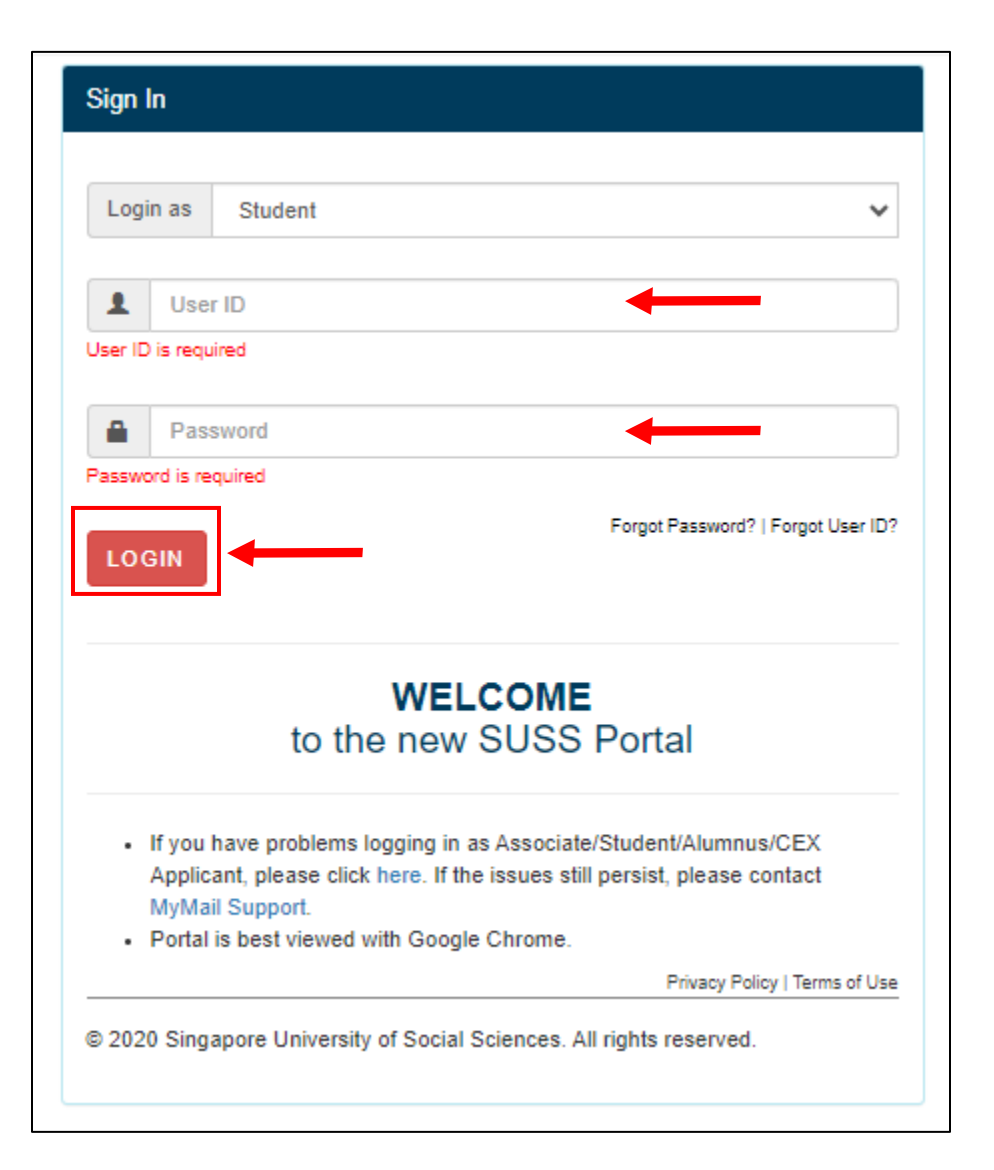

Figure B – Student Portal Login Screen

#### NOTES:

- After 60 minutes of no-activity upon logging in, you will be logged out automatically.
- If you have forgotten your password, please click on 'Forget Password'.

• Upon successful login to your Student Portal, you will see the following page (Figure C). Click on *'E-Services'*.

| SUSS                        | Ē       | MENU       |            | SUSS Student Portal                                                                                    |
|-----------------------------|---------|------------|------------|----------------------------------------------------------------------------------------------------|
| OF SOCIAL SCIENCES          | Ne      | ews & N    | Notices    |                                                                                                    |
| Student Portal              | Sear    | ch         |            |                                                                                                    |
|                             | Folder  | rs         |            | Inbox                                                                                                  |
|                             | Filters | i          |            | All Ourread Urgent Must Read Date Last One Week                                                        |
| CHANGE PASSWORD             | Subje   | ct         |            |                                                                                                    |
| LOGOUT                      | ٩       | SEARCH     |            |                                                                                                    |
| Important Deadlines         | Sear    | rch Result | 'e         |                                                                                                    |
| Advisory Notes              | CCu     | on result  | 5          |                                                                                                    |
| News & Notices              |         | Unread     | Post Date  | Subject                                                                                                |
| My Mail                     |         | $\succ$    | 27/09/2021 | Stand a chance to win an iPad with SAGE Journals!                                                      |
| E-Services                  |         | $\geq$     | 25/09/2021 | Regular Antigen Rapid Test (ART) Regime for Student                                                    |
| Canvas                      |         | $\searrow$ | 24/09/2021 | MUST READ: [MUST READ] Electronic Course Registration (eCR) for Jan 2022 Semester (Part-time Students) |
| Contact Us                  |         | _          | 00/00/0000 |                                                                                                    |
| Ask A Question              |         |            | 23/09/2021 | [HIRING] UAE Singapore Business Council is looking for a Full Time Admin Executive                     |
| Student Handbook (PartTime) |         | $\succ$    | 23/09/2021 | MUST READ: Notice on NUS Course Application for January 2022 Semester                                  |

*Figure C – Student Portal* 

Once the Student e-Services page is loaded (Figure D), you can click on □ -'e-Course Registration' during the registration period to register for your courses. You can also click to view your □ - 'Student Academic Progression', □ - 'Student Academic Profile' or the □ - 'Curriculum Plan' from the side panel of this page.

| Welco | ome your la:                   | st login was on 29/08/2023 02:24:39 PM.                                                                                                    |
|-------|--------------------------------|----------------------------------------------------------------------------------------------------|
| ⊡-St  | udent eService                 |                                                                                                    |
| ŀ     | Student Self Service           | Name<br>NBTC (ETM / Despect No                                                                                                    |
| -     | Restart Acknowledgement        | Student PI                                                                                                    |
| -     | Credit Recognition Application | Intake                                                                                                    |
| -     | e-Application for Practicum    | Current Semester                                                                                                    |
| (1)   | eCourse Registration           | Institution                                                                                                    |
| 2     | Student Academic Progression   | Programme Code                                                                                                    |
|       | eCourse Offer and              | Programme Name                                                                                                    |
|       | Confirmation                   | Withdrawal from Programme Apply for Deferment Transfer of Programme View Application Status View and Update Particulars                                                                                                    |
|       | -Minor Declaration             |                                                                                                    |
|       | SSG Funding Declaration        |                                                                                                    |
| 2     | Student Academic Drofile       | Graduating students from 2015/01 semester onwards can generate their interim transcript via student e-services. The interim transcript                                                                                                    |
|       | View Exem Decult               | is designed to show similar information as the official transcript, except for degree conferment details (i.e. conferment date and degree                                                                                                    |
|       |                                | classification). The interim transcript is used primarily for reference to attest to the completion or programme and is available only to<br>the graduation students. The official transcript with conforment details will be posted to graduates 3 months after the release of the |
|       | Couries Service Application    | inal examination results. The interim transcript will be available until the official transcript is issued.                                                                                                    |
| ľ     | Scholarshin / Sponsorshin /    |                                                                                                    |
| ŧ     | Financial Aid eApplication     |                                                                                                    |
| -     | View Outstanding Invoice and   |                                                                                                    |
|       | -View All Invoices / Receipts  |                                                                                                    |
| 5     | e-Course Evaluation            |                                                                                                    |
|       | Course Timetable               |                                                                                                    |
|       | Event Service Online           |                                                                                                    |
|       | -Plagiarism Case               |                                                                                                    |
|       | Personalized Examination       |                                                                                                    |
| ľ     | Timetable                      |                                                                                                    |

Figure D – eServices Main Page

- To start eCR, please click on "Proceed with eCR Submission" at the bottom of the eCR landing page.
- A prompt will appear. Click on "*Ok*" to proceed (Figure E).

| Programme Nam<br>Intake<br>Current Semeste                                                                                                    | e<br>r                                                                                                    | Proceed                                                                                                    | to create?                                               | _                                                                                                    | OK Cancel                                               |                                                                                                    |                                                        |                                                           |                                |
|----------------------------------------------------------------------------------------------------|----------------------------------------------------------------------------------------------------|----------------------------------------------------------------------------------------------------|----------------------------------------------------------|----------------------------------------------------------------------------------------------------|---------------------------------------------------------|----------------------------------------------------------------------------------------------------|--------------------------------------------------------|-----------------------------------------------------------|--------------------------------|
| Submission Det                                                                                                    | tails                                                                                                    |                                                                                                    |                                                          |                                                                                                    | Cancer                                                  |                                                                                                    |                                                        |                                                           |                                |
| ECR Opening Da                                                                                                    | te                                                                                                    |                                                                                                    | 7/09/2023                                                |                                                                                                    |                                                         |                                                                                                    |                                                        |                                                           |                                |
| ECR Closing Date                                                                                                    | 2                                                                                                    | :                                                                                                    | 8/11/2023                                                |                                                                                                    |                                                         |                                                                                                    |                                                        |                                                           |                                |
| Number of Subm                                                                                                    | issions                                                                                                    | 2                                                                                                    | 2                                                        |                                                                                                    |                                                         |                                                                                                    |                                                        |                                                           |                                |
| Last Submission                                                                                                    | Date                                                                                                    | :                                                                                                    | 2023-09-21 02:35:                                        | 12 PM                                                                                                    |                                                         |                                                                                                    |                                                        |                                                           |                                |
| Relevant Inform                                                                                                    | nation                                                                                                    |                                                                                                    |                                                          |                                                                                                    |                                                         |                                                                                                    |                                                        |                                                           |                                |
| View Academic Profi                                                                                                    | le                                                                                                    |                                                                                                    |                                                          |                                                                                                    |                                                         |                                                                                                    |                                                        |                                                           |                                |
| CU Summary                                                                                                    |                                                                                                    |                                                                                                    |                                                          |                                                                                                    |                                                         |                                                                                                    |                                                        |                                                           |                                |
| Total CU Require                                                                                                    | ment for Graduatio                                                                                                    | on:                                                                                                    | 170                                                      |                                                                                                    |                                                         |                                                                                                    |                                                        |                                                           |                                |
| Have I met my G                                                                                                    | aduation Require                                                                                                    | ments?                                                                                                    |                                                          |                                                                                                    |                                                         |                                                                                                    |                                                        |                                                           |                                |
| Graduation Requ                                                                                                    | irements 1 met?                                                                                                    |                                                                                                    | /es                                                      |                                                                                                    |                                                         |                                                                                                    |                                                        |                                                           |                                |
| Graduation Requ                                                                                                    | irements 2 met?                                                                                                    | r                                                                                                    | No                                                       |                                                                                                    |                                                         |                                                                                                    |                                                        |                                                           |                                |
| Graduation Requ                                                                                                    | irements 3 met?                                                                                                    |                                                                                                    | /es                                                      |                                                                                                    |                                                         |                                                                                                    |                                                        |                                                           |                                |
|                                                                                                    |                                                                                                    |                                                                                                    |                                                          |                                                                                                    |                                                         |                                                                                                    |                                                        |                                                           |                                |
| Graduation Rec                                                                                                    | uirement 1 : Uco                                                                                                    | re (Total Required is 10.0)                                                                                                    |                                                          |                                                                                                    |                                                         |                                                                                                    |                                                        |                                                           |                                |
| or adduction race                                                                                                    |                                                                                                    | re (rotar nequirea is roto)                                                                                                    |                                                          |                                                                                                    |                                                         |                                                                                                    |                                                        |                                                           |                                |
| Requirement ID                                                                                                    | Course/Ucore                                                                                                    | Course Type                                                                                                    | Level                                                    | CU Required                                                                                                  | CU Comp                                                 | leted CU Cu                                                                                           | irrently Pursuing                                      | CU Outstan                                                | iding                          |
| Requirement ID<br>BEHE-0115                                                                                                    | Course/Ucore                                                                                                    | Course Type<br>BASKET 1 (COMMUNICATION)<br>BASKET 2 (SKILLS)<br>BASKET 3 (THE WORLD AND I)                                                                                                    | Level                                                    | CU Required                                                                                                  | CU Comp<br>10.00                                        | leted CU Cu<br>0                                                                                      | urrently Pursuing                                      | CU Outstan                                                | ıding                          |
| Requirement ID<br>BEHE-0115<br>Graduation Rec                                                                                                    | Course/Ucore<br>UCORE<br>uirement 2 : Non                                                                                                    | Course Type<br>BASKET 1 (COMMUNICATION)<br>BASKET 2 (SKILLS)<br>BASKET 3 (THE WORLD AND I)<br>-Ucore (Total Required is 16                                                                                                    | Level                                                    | CU Required                                                                                                  | CU Comp<br>10.00                                        | leted CU Cu                                                                                           | urrently Pursuing                                      | CU Outstan<br>0                                           | ıding                          |
| Requirement ID<br>BEHE-0115<br>Graduation Req<br>Requirement ID                                                                                               | Course/Ucore<br>UCORE<br>uirement 2 : Non<br>Course/Ucore                                                                                                 | Course Type<br>BASKET 1 (COMMUNICATION)<br>BASKET 2 (SKILLS)<br>BASKET 3 (THE WORLD AND I)<br>-Ucore (Total Required is 16<br>Course Type                                                                                                    | Level                                                    | CU Required                                                                                                  | CU Comp<br>10.00<br>CU Comp                             | leted CU Cu                                                                                           | urrently Pursuing                                      | CU Outstan<br>0<br>CU Outstan                             | nding                          |
| Requirement ID<br>BEHE-0115<br>Graduation Rec<br>Requirement ID<br>BEHE-0124                                                                                  | Course/Ucore<br>UCORE<br>uirement 2 : Non<br>Course/Ucore<br>COURSE                                                                                       | Course Type<br>BASKET 1 (COMMUNICATION)<br>BASKET 2 (SKILIS)<br>BASKET 3 (THE WORLD AND I)<br>-Ucore (Total Required is 16<br>Course Type<br>COMPULSORY                                                                                                    | Level<br>0.0; )<br>Level<br>4                            | CU Required<br>10<br>CU Required<br>10                                                                       | CU Comp<br>10.00<br>CU Comp<br>0                        | leted CU Cu<br>o<br>leted CU Cu<br>o                                                                  | urrently Pursuing                                      | CU Outstan<br>0<br>CU Outstan<br>10                       | nding                          |
| Requirement ID<br>BEHE-0115<br>Graduation Rec<br>Requirement ID<br>BEHE-0124<br>BEHE-0118                                                                     | Course/Ucore<br>UCORE<br>uirement 2 : Non<br>Course/Ucore<br>COURSE<br>COURSE                                                                             | Course Type<br>BASKET 1 (COMMUNICATION)<br>BASKET 2 (SKILLS)<br>BASKET 3 (THE WORLD AND I)<br>-Ucore (Total Required is 16<br>Course Type<br>COMPULSORY<br>COMPULSORY                                                                                                    | Level<br>0.0; )<br>Level<br>4                            | CU Required<br>10<br>CU Required<br>10<br>120                                                                | CU Comp<br>10.00<br>CU Comp<br>0<br>95                  | leted CU Cu<br>0<br>leted CU Cu<br>0<br>10                                                            | irrently Pursuing<br>irrently Pursuing                 | CU Outstan<br>0<br>CU Outstan<br>10<br>15                 | nding                          |
| Requirement ID<br>BEHE-0115<br>Graduation Rec<br>Requirement ID<br>BEHE-0124<br>BEHE-0118<br>BEHE-0112                                                        | Course/Ucore<br>UCORE<br>Uirement 2 : Non<br>Course/Ucore<br>COURSE<br>COURSE                                                                             | Course Type<br>BASKET 1 (COMMUNICATION)<br>BASKET 2 (SKILLS)<br>BASKET 2 (THE WORLD AND I)<br>-Ucore (Total Required is 16<br>Course Type<br>COMPULSORY<br>ELECTIVE                                                                                                    | Level<br>0.0; )<br>Level<br>4                            | CU Required<br>10<br>CU Required<br>10<br>120<br>30                                                          | CU Comp<br>10.00<br>CU Comp<br>0<br>95<br>30            | leted CU Cu<br>0<br>leted CU Cu<br>0<br>10<br>0                                                       | irrently Pursuing<br>irrently Pursuing                 | CU Outstan<br>0<br>CU Outstan<br>10<br>15<br>0            | nding<br>nding                 |
| Requirement ID<br>BEHE-0115<br>Graduation Rec<br>Requirement ID<br>BEHE-0124<br>BEHE-0118<br>BEHE-0112<br>Graduation Rec                                      | Course/Ucore<br>UCORE<br>Juirement 2 : Non<br>Course/Ucore<br>COURSE<br>COURSE<br>COURSE<br>COURSE<br>guirement 3 : Oth                                   | Course Type<br>BASKET 1 (COMMUNICATION)<br>BASKET 2 (SKLLS)<br>BASKET 2 (SKLLS)<br>Course Type<br>COMPULSORY<br>COMPULSORY<br>ELECTIVE<br>er Requirements                                                                                                    | Level<br>0.0; )<br>Level<br>4                            | CU Required<br>10<br>CU Required<br>10<br>120<br>30                                                          | CU Comp<br>10.00<br>0<br>95<br>30                       | ieted CU Cu<br>0<br>ieted CU Cu<br>0<br>10<br>0                                                       | irrently Pursuing                                      | CU Outstan<br>0<br>CU Outstan<br>10<br>15<br>0            | nding                          |
| Requirement ID<br>BEHE-0115<br>Graduation Rec<br>Requirement ID<br>BEHE-0124<br>BEHE-0112<br>Graduation Rec<br>Requirement ID                                 | Course/Ucore<br>UCORE<br>Uirement 2 : Non<br>Course/Ucore<br>COURSE<br>COURSE<br>COURSE<br>Quirement 3 : Oth<br>Course/Ucore                              | Course Type BASKET 1 (COMMUNICATION) BASKET 2 (SKILLS) BASKET 3 (THE WORLD AND I) -Ucore (Total Required is 16 Course Type COMPULSORY COMPULSORY ELECTIVE er Requirements Course Type                                                                                                    | Level<br>4<br>Level                                      | CU Required<br>10<br>CU Required<br>10<br>120<br>30<br>CU Required                                           | CU Comp<br>10.00<br>CU Comp<br>95<br>30<br>CU Completed | leted CU Cu<br>leted CU Cu<br>CU Currently Pursuing                                                   | urrently Pursuing<br>urrently Pursuing<br>CU Outst     | CU Outstan<br>0<br>CU Outstan<br>10<br>15<br>0            | nding<br>nding<br>Remarks      |
| Requirement ID<br>BEHE-0115<br>Graduation Rec<br>Requirement ID<br>BEHE-0124<br>BEHE-0118<br>BEHE-0112<br>Graduation Rec<br>Requirement ID<br>BEHE-0111       | Course/Ucore<br>UCORE<br>uirement 2 : Non<br>Course/Ucore<br>COURSE<br>COURSE<br>course/Ucore<br>COURSE<br>COURSE                                         | Course Type Course Type Course Type Course Type Course Type Course Type Course Type Compulsory ELECTIVE Computsory Computsory ELECTIVE Computsory ELECTIVE Computsory Computsory Computsory ELECTIVE Computsory Computsory ELECTIVE Computsory Computsory Computsory ELECTIVE Computsory Computsory ELECTIVE Computsory Computsory | Level<br>4<br>Level<br>4<br>2 3 & 4                      | CU Required<br>10<br>CU Required<br>10<br>120<br>30<br>CU Required<br>CU Required<br>30<br>30                | CU Comp<br>0<br>55<br>30<br>CU Completed<br>30          | leted CU Cu<br>leted CU Cu<br>0<br>0<br>0<br>0<br>0<br>0<br>0<br>0<br>0<br>0<br>0<br>0<br>0<br>0<br>0 | rrently Pursuing<br>urrently Pursuing<br>CU Outst<br>0 | CU Outstan<br>0<br>CU Outstan<br>10<br>15<br>0<br>anding  | nding<br>nding<br>Remarks<br>- |
| Requirement ID<br>BEHE-0115<br>Graduation Rec<br>Requirement ID<br>BEHE-0124<br>BEHE-0118<br>BEHE-0118<br>BEHE-0111<br>Please be advis                        | Course/Ucore<br>UCORE<br>uirement 2 : Non<br>Course/Ucore<br>COURSE<br>COURSE<br>course/Ucore<br>COURSE<br>course/Ucore<br>COURSE                         | Course Type BASKET 1 (COMMUNICATION) BASKET 2 (SKILLS) BASKET 3 (THE WORLD AND I) OCOre (Total Required is 16 Course Type COMPULSORY ELECTIVE er Requirements Course Type COMPULSORY ELECTIVE ffered are based on the folk                                                                                                    | Level 4 Level 3 & 4 wing sequence                        | CU Required<br>10<br>CU Required<br>10<br>120<br>30<br>CU Required<br>30<br>CU Required<br>30<br>CU Required | CU Comp<br>0<br>95<br>30<br>CU Completed<br>30          | leted CU Cu<br>leted CU Cu<br>0<br>0<br>0<br>0<br>0<br>0<br>0<br>0<br>0                               | rrently Pursuing<br>urrently Pursuing<br>CU Outst<br>0 | CU Outstan<br>0<br>CU Outstan<br>10<br>15<br>0<br>xanding | nding<br>Remarks<br>-          |
| Requirement ID<br>BEHE-0115<br>Graduation Rec<br>Requirement ID<br>BEHE-0124<br>BEHE-0112<br>Graduation Rec<br>Requirement ID<br>BEHE-0111<br>Please be advis | Course/Ucore<br>UCORE<br>UCORE<br>COURSE<br>COURSE<br>COURSE<br>quirement 3 : Oth<br>Course/Ucore<br>COURSE<br>ed that courses o<br>t (3) New (based on p | Course Type  BASKET 1 (COMMUNICATION) BASKET 2 (SKULS) BASKET 3 (THE WORLD AND I)  -Ucore (Total Required is 16 Course Type COMPULSORY COMPULSORY ELECTIVE er Requirements Course Type COMPULSORY ELECTIVE fifered are based on the follow                                                                                                    | Level 4 Level 3 & 4 wwing sequence ourse quota availabil | CU Required                                                                                                  | CU Comp<br>10.00<br>0<br>95<br>30<br>CU Completed<br>30 | leted CU Cu<br>Leted CU Cu<br>CU Currently Pursuing<br>0                                              | rrently Pursuing<br>urrently Pursuing<br>CU Outst<br>0 | CU Outstan<br>0<br>CU Outstan<br>10<br>15<br>0            | nding<br>Remarks<br>-          |

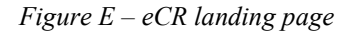

#### 3. Commencing eCR Selection

• Navigating eCR Page

| Non-UCore Section UCore Section Repeat Preference Section                   | n               |               |                 |                                 | Main Section                  | Repeat Preference Section                |                                          |                                              |                             |                                                                                                    |
|-----------------------------------------------------------------------------|-----------------|---------------|-----------------|---------------------------------|-------------------------------|------------------------------------------|------------------------------------------|----------------------------------------------|-----------------------------|----------------------------------------------------------------------------------------------------|
| Selection for Non-UCore Courses                                             |                 |               | 112             | 250                             | Selection fo                  | r Prescribed Courses                     |                                          |                                              |                             |                                                                                                    |
| Non-Ucore Course(s) for Semester Jan 2024                                   | Course Type     | Credit Units  | Course Run Code | Exam Timetable                  | Non-Ucore Co                  | urse(s) for Semester Jan 2024            | Course                                   | Type Cre                                     | dit Units Course Run Cod    | e Exam Time                                                                                                    |
| COM103-Discourse: Critique and Evaluation                                   | COMPULSORY      | 5             | CRN01 - Thy     | 18 Apr 2024:07:00 PM - 09:00 PM | Ball Contractor Contractor    |                                          |                                          | 10 CM (1 1 1 1 1 1 1 1 1 1 1 1 1 1 1 1 1 1 1 |                             | 18-0 000 A.M. 1999 A.M. 1999 A.M. 19 |
| COM105-Media Communication in a Changing World                              | COMPULSORY      | 5             | CRN01 - Mon     | 22 Apr 2024;07:00 PM - 09:00 PM | Selection fo                  | r Main Courses                           |                                          |                                              |                             |                                                                                                    |
| COM222-Media Relations                                                      | ELECTIVE        | 5             | CRN01 - Wed     | 17 Apr 2024;07:00 PM - 09:00 PM | Non-House Co                  | uneral al fere Commentes Jon 2024        | Course Tune                              | Credit Units                                 | Course Run Code             | Exam Timetable                                                                                                    |
| COM223-Writing for Strategic Communication                                  | ELECTIVE        | 5             | CENO1 - Tue     | 23 Apr 2024;07:00 PM - 09:00 PM | HON-OCOTE CO                  | urse(s) for semester Jan 2024            | course type                              | credit dillis                                | course kun code             | Exam Timecable                                                                                                    |
| COM256-Writing for Online News                                              | ELECTIVE        | 5             | CRN01 - Thu     | ECA                             | BUSSS4-Indust                 | ry 4.0                                   | ELECTIVE                                 | 2.50                                         | CKN01 - Tue                 | ECA                                                                                                    |
| COM273-Creative Communication Strategies                                    | ELECTIVE        | 5             | CRN01 - Mon     | ECA                             | MGT552-Leadin                 | g Through Digital Disruption             | ELECTIVE                                 | 2.50                                         | CEN01 - Mon                 | ECA                                                                                                    |
| COM303-Media Management                                                     | ELECTIVE        | 5             | CRN01 - Thu     | 25 Apr 2024;07:00 PM - 09:00 PM | MGT552-Leadin                 | g Through Digital Disruption             | ELECTIVE                                 | 2.50                                         | CRN02 - Tue                 | ECA                                                                                                    |
| COM353-Reature Writing                                                      | ELECTIVE        | 5             | CRN01 - Fri     | P-B                             | MGT552A-Lead                  | ing Through Digital Disruption           | FLECTIVE                                 | 2.50                                         | CRN01                       | FCA                                                                                                    |
| COM376-Strategic Social Media Management                                    | ELECTIVE        | 5             | CRN01 - Tut     | 23 Apr 2024(04:00 PM - 06:00 PM | HOTES Landa                   |                                          | C. C. C. C. C. C. C. C. C. C. C. C. C. C | 2.50                                         | CONOL Mar                   | B                                                                                                    |
| COM388-Communication Campaign Planning                                      | ELECTIVE        | 5             | CRN01 - Mon     | ECA                             | MG1553-Leader                 | ramp in Service Innovation               | ELECTIVE                                 | 2.50                                         | CRN01 - Mon                 | ELA                                                                                                    |
| HBC201-Research Methods for the Social and Behavioural Sciences             | ELECTIVE        | 5             | CRN01 - Tut     | ECA                             | MGT557-Leadin                 | ig the Company of the Future             | ELECTIVE                                 | 2.50                                         | CRN01 - Wed                 | ECA                                                                                                    |
| HBC201-Research Methods for the Social and Behavioural Sciences             | ELECTIVE        | 5             | CRIVO2 - Wed    | ECA                             | MGT557-Leadin                 | ig the Company of the Future             | ELECTIVE                                 | 2.50                                         | CRN02 - Tue                 | ECA                                                                                                    |
| HBC203-Statistics and Data Analysis for the Social and Behavioural Sciences | <b>ELECTIVE</b> | 5             | CRN01 - Wed     | ECA                             | MGT557A-Lead                  | ing the Company of the Future            | ELECTIVE                                 | 2.50                                         | CRN01                       | ECA                                                                                                    |
| HBC203-Statistics and Data Analysis for the Social and Behavioural Sciences | ELECTIVE        | 5             | CRN02 - Thy     | ECA                             |                               |                                          |                                          | 1200                                         |                             |                                                                                                    |
| MKT354-Brand Management                                                     | ELECTIVE        | 5             | CRIVO1 - Mon    | 15 Apr 2024;01:00 PM - 03:00 PM | MGT562-Ecosys                 | stem Design                              | ELECTIVE                                 | 2.50                                         | CENOL - Tue                 | ECA                                                                                                    |
| MKT354-Brand Management                                                     | ELECTIVE        | 5             | CRN02 - Mon     | 15 Apr 2024;01:00 PM - 03:00 PM | MGT564-Manag                  | ing Digital Transformation in Operations | ELECTIVE                                 | 2.50                                         | CRN01 - Thu                 | ECA                                                                                                    |
| NKT358-Integrated Marketing Communications                                  | ELECTIVE        | 5             | CRIVO1 - Mon    | 22 Apr 2024;04:00 PM - 06:00 PM | MGT590-Global                 | Industry Immersion                       | ELECTIVE                                 | 5                                            | CRN01 - Fri.Mon.Thu.Tue.Wed | ECA                                                                                                    |
| MKT358-Integrated Marketing Communications                                  | ELECTIVE        | 5             | CRN02 - Mon     | 22 Apr 2024;04:00 PM + 06:00 PM | Sector Concerns to the Sector |                                          |                                          |                                              |                             |                                                                                                    |
| MTD369-Virtual Reality and Augmented Reality                                | ELECTIVE        | 5             | CRN01 - Mon.Sat | ECA                             | Discipline                    | UNE500 Course(s)*                        | Course Flag - Type                       | Credit Units                                 | Course Run Code*            | Exam Timetable                                                                                                    |
| Discipline GSP100 Course(s)                                                 | Court           | e Flag - Type | Credit Units    | Course Run Code*                | C                             |                                          |                                          |                                              |                             |                                                                                                    |
| A4 052100 Course                                                            |                 |               |                 |                                 | Add UNES00 Cor                |                                          |                                          |                                              |                             |                                                                                                    |

Figure F – eCR Course Selection

#### With reference to Figure F:

- A. Expect CU to Read (Non-UCore, UCore, Special Sem)
  - Indicate the credit units you want to read for both <u>Non-University Core (Non-UCore)</u> courses (Major, minor and General elective/Free elective courses) and <u>University Core</u> (<u>UCore</u>) courses (not applicable for students in the Law & postgraduate programmes) in the next semester via the drop-down box.
  - Part-Time students are not allowed to select more than 20cu (excluding 10cu Resit) of courses per Regular semester, and up to 10cu per Special semester.
- B. CRN Hyperlink
  - Click on the CRN hyperlink to view the specific course schedule details.
- C. General/Free Electives/UNE500
  - Select your choice of General/Free Elective courses via 'Add GSP100 Course' (Part Time Undergraduates) or 'Add UNE500 Course' (Part Time Postgraduates).
  - Major/Minor elective courses that are offered as General/Free Electives could appear in the main Non-Ucore section and in the General/Free Electives courses dropdown menu.
  - You are not allowed to select a course more than once with different course types.

| tal Credit Unit (cu) to register for Non-UCore Courses (including repeat courses)* Please Sel<br>otal Credit Unit (cu) to register for UCore Courses (including repeat courses)* Please Sel | lect ¥       |              |                  |                                 |                   |                   |   |        |
|----------------------------------------------------------------------------------------------------|--------------|--------------|------------------|---------------------------------|-------------------|-------------------|---|--------|
| tal Credit Unit (cu) to register for Special Semester Core Courses* Please Set                                                                                                    | lect 🗸       |              |                  |                                 |                   |                   |   |        |
| Non-UCore Section UCore Section Repeat Preference Section                                                                                                    |              |              |                  |                                 |                   |                   |   |        |
| Selection for Non-UCore Courses                                                                                                    |              |              |                  |                                 |                   |                   |   |        |
| Ion-Ucore Course(s) for Semester Jan 2024                                                                                                    | Course Type  | Credit Units | Course Run Code  | Exam Timetable                  |                   | Preference Rankin | , |        |
| COM103-Discourse: Critique and Evaluation                                                                                                    | COMPULSORY   | 5            | CRN01 - Thu      | 18 Apr 2024;07:00 PM - 09:00 PM |                   | Please Select     | ~ |        |
| OM105-Media Communication in a Changing World                                                                                                    | COMPULSORY   | 5            | CRN01 - Mon      | 22 Apr 2024;07:00 PM - 09:00 PM |                   | Please Select     | ~ |        |
| OM222-Media Relations                                                                                                    | ELECTIVE     | 5            | CRN01 - Wed      | 17 Apr 2024;07:00 PM - 09:00 PM |                   | Please Select     | ~ |        |
| OM223-Writing for Strategic Communication                                                                                                    | ELECTIVE     | 5            | CRN01 - Tue      | 23 Apr 2024;07:00 PM - 09:00 PM |                   | Please Select     | ~ |        |
| OM256-Writing for Online News                                                                                                    | ELECTIVE     | 5            | CRN01 - Thu      | ECA                             |                   | Please Select     | ~ |        |
| OM273-Creative Communication Strategies                                                                                                    | ELECTIVE     | 5            | CRN01 - Mon      | ECA                             |                   | Please Select     | ~ |        |
| DM303-Media Management                                                                                                    | ELECTIVE     | 5            | CRN01 - Thu      | 25 Apr 2024;07:00 PM - 09:00 PM |                   | Please Select     | ~ |        |
| DM353-Feature Writing                                                                                                    | ELECTIVE     | 5            | CRN01 - Fri      | ECA                             | 0                 | Please Select     | ~ |        |
| DM376-Strategic Social Media Management                                                                                                    | ELECTIVE     | 5            | CRN01 - Tue      | 23 Apr 2024;04:00 PM - 06:00 PM |                   | Please Select     | ~ |        |
| DM388-Communication Campaign Planning                                                                                                    | ELECTIVE     | 5            | CRN01 - Mon      | ECA                             | 0                 | Please Select     | ~ |        |
| 3C201-Research Methods for the Social and Behavioural Sciences                                                                                                    | ELECTIVE     | 5            | CRN01 - Tue      | ECA                             |                   | Please Select     | ~ |        |
| 3C201-Research Methods for the Social and Behavioural Sciences                                                                                                    | ELECTIVE     | 5            | CRN02 - Wed      | ECA                             | 0                 | Please Select     | ~ |        |
| 3C203-Statistics and Data Analysis for the Social and Behavioural Sciences                                                                                                    | ELECTIVE     | 5            | CRN01 - Wed      | ECA                             |                   | Please Select     | ~ |        |
| BC203-Statistics and Data Analysis for the Social and Behavioural Sciences                                                                                                    | ELECTIVE     | 5            | CRN02 - Thu      | ECA                             |                   | Please Select     | ~ |        |
| KT354-Brand Management                                                                                                    | ELECTIVE     | 5            | CRN01 - Mon      | 15 Apr 2024;01:00 PM - 03:00 PM |                   | Please Select     | ~ |        |
| KT354-Brand Management                                                                                                    | ELECTIVE     | 5            | CRN02 - Mon      | 15 Apr 2024;01:00 PM - 03:00 PM |                   | Please Select     | ~ |        |
| KT358-Integrated Marketing Communications                                                                                                    | ELECTIVE     | 5            | CRN01 - Mon      | 22 Apr 2024;04:00 PM - 06:00 PM |                   | Please Select     | ~ |        |
| KT358-Integrated Marketing Communications                                                                                                    | ELECTIVE     | 5            | CRN02 - Mon      | 22 Apr 2024;04:00 PM - 06:00 PM |                   | Please Select     | ~ |        |
| TD369-Virtual Reality and Augmented Reality                                                                                                    | ELECTIVE     | 5            | CRN01 - Mon, Sat | ECA                             |                   | Please Select     | ~ |        |
| iscipline GSP100 Course(s)* Course Flag - Type                                                                                                    | Credit Units | Cour         | se Run Code*     | Exam Timetable                  | Preference Rankin | g*                |   | Action |

Figure G - eCR Course Selection

#### With reference to Figure G:

- D. Preference Ranking
  - For Non-Ucore and Ucore courses, the preference ranking is/are continuous across the 2 sections. You have the option to indicate up to 15 courses in total.
  - Do note that the preference ranking for courses under Repeat Preference section is/are independent from the Non-Ucore and Ucore section.
- E. Courses with more than one presentation
  - For courses with at least two presenting CRNs, you can select the CRN which you prefer (for example HBC201). Please note that you can still choose the other CRN(s) as a reserve option should the first CRN not be offered to you.

#### • Timetable Hyperlink Pop-Up Box

|                                              | NCO112-Peak Performance (CRN10)                |      |                             |     |               |   |
|----------------------------------------------|------------------------------------------------|------|-----------------------------|-----|---------------|---|
| NCO111-Work and Learning in a Changing World |                                                | 2.50 | <u>CRN07 - Fri</u>          | -   | Please Select | ~ |
| NCO111-Work and Learning in a Changing World | 09/05/2024 (Thursday) 07:00PM-10:00PM - ONLINE | 2.50 | CRN08 - Sat                 | -   | Please Select | ~ |
| NCO112-Peak Performance                      | 16/05/2024 (Thursday) 07:00PM-10:00PM - ONLINE | 2.50 | CRN09 - Tue - [Special Sem] | твс | 5             | ~ |
| NCO112-Peak Performance                      | 30/05/2024 (Thursday) 07:00PM-10:00PM - ONLINE | 2150 | CRN10 - Thu - [Special Sem] | твс | 6             | ~ |
| NCO113-Teamwork in the Modern Workplace      | 06/06/2024 (Inursday) 07:00PM-10:00PM - ONLINE | 2.50 | CRN01 - Tue                 | -   | Please Select | ~ |
| NCO113-Teamwork in the Modern Workplace      | Cancel                                         | 2.50 | <u>CRN02 - Thu</u>          | -   | Please Select | ~ |
|                                              |                                                |      |                             |     |               |   |

*Figure H – Pop-up box for timetable schedule* 

The timetable hyperlink pop-up box indicates the dates of the classes, timing and delivery mode of the course run you have selected. Courses with CRN meant for special semester will be denoted with special semester as shown in Figure H above.

#### • Reserve Courses

You can select more courses than the credit units you have indicated to read in the next semester. The additional courses will be considered as your reserve courses in the event if the main courses you selected are not offered to you. Do note that the selected course should not have a duplicate preference ranking.

#### For example:

- Total credit units to register for Non-Ucore courses: <u>10cu</u>
- $\circ$  Total courses selected: 6 courses 30cu

Courses that are ranked #1 and #2 will be your main course, #3 to #6 will be your reserve course.

This example assumes that there are no Repeat Preference courses selected. Please refer below for more

information on Repeat Preference.

| Total Credit Unit (cu) to register for Non-UCore Courses (including repeat courses)<br>Total Credit Unit (cu) to register for UCore Courses (including repeat courses)*<br>Total Credit Unit (cu) to register for Special Semester Core Courses* | 10 ~<br>0 ~<br>0 ~ |              |                        |                                        | 2       |                    |             |
|----------------------------------------------------------------------------------------------------|--------------------|--------------|------------------------|----------------------------------------|---------|--------------------|-------------|
| Non ocore section accore section Repeat Preference section                                                                                                    |                    |              |                        |                                        |         |                    |             |
| Selection for Non-UCore Courses                                                                                                    |                    |              |                        |                                        |         | - ( 1)             |             |
| Non-Ucore Course(s) for Semester Jan 2024                                                                                                    | Course Type        | Credit Units | Course Run Code        | Exam Timetable                         |         | Preference Ranking |             |
| COM222-Media Relations                                                                                                    | ELECTIVE           | 5            | CRN01 - Wed            | 17 Apr 2024;07:00 PM - 09:00 PM        |         | 1 Main Course      | ×           |
|                                                                                                    | ELECTIVE           | 5            | CRN01 - Thu            | ECA                                    |         | 2 Main Course      | <b>•</b>    |
| COM273-Creative Communication Strategies                                                                                                    | ELECTIVE           | 5            | CRN01 - Mon            | ECA                                    |         | Please Select      | ~           |
| COM303-Media Management                                                                                                    | ELECTIVE           | 5            | CRN01 - Thu            | 25 Apr 2024;07:00 PM - 09:00 PM        |         | Please Select      | ~           |
| COM353-Feature Writing                                                                                                    | ELECTIVE           | 5            | CRN01 - Fri            | ECA                                    |         | 3 (Reserve Course) | ~           |
| COM376-Strategic Social Media Management                                                                                                    | ELECTIVE           | 5            | CRN01 - Tue            | 23 Apr 2024;04:00 PM - 06:00 PM        |         | Please Select      | ~           |
| COM388-Communication Campaign Planning                                                                                                    | ELECTIVE           | 5            | CRN01 - Mon            | ECA                                    |         | Please Select      | ~           |
| HBC201-Research Methods for the Social and Behavioural Sciences                                                                                                    | ELECTIVE           | 5            | CRN01 - Tue            | ECA                                    |         | Please Select      | ~           |
| HBC201-Research Methods for the Social and Behavioural Sciences                                                                                                    | ELECTIVE           | 5            | CRN02 - Wed            | ECA                                    |         | 4 (Reserve Course) | ~           |
| HBC203-Statistics and Data Analysis for the Social and Behavioural Sciences                                                                                                    | ELECTIVE           | 5            | CRN01 - Wed            | ECA                                    |         | Please Select      | ~           |
| HBC203-Statistics and Data Analysis for the Social and Behavioural Sciences                                                                                                    | ELECTIVE           | 5            | CRN02 - Thu            | ECA                                    |         | Please Select      | ~           |
| MKT354-Brand Management                                                                                                    | ELECTIVE           | 5            | CRN01 - Mon            | 15 Apr 2024;01:00 PM - 03:00 PM        |         | 5 (Reserve Course) | ~           |
| MKT354-Brand Management                                                                                                    | ELECTIVE           | 5            | CRN02 - Mon            | 15 Apr 2024;01:00 PM - 03:00 PM        |         | Please Select      | ~           |
| MKT358-Integrated Marketing Communications                                                                                                    | ELECTIVE           | 5            | CRN01 - Mon            | 22 Apr 2024;04:00 PM - 06:00 PM        |         | Please Select      | ~           |
| MKT358-Integrated Marketing Communications                                                                                                    | ELECTIVE           | 5            | CRN02 - Mon            | 22 Apr 2024;04:00 PM - 06:00 PM        |         | Please Select      | ~           |
| MTD369-Virtual Reality and Augmented Reality                                                                                                    | ELECTIVE           | 5            | CRN01 - Mon,Sat        | ECA                                    |         | Please Select      | ~           |
| Discipline GSP100 Course(s)*                                                                                                    |                    | Course       | Flag - Type Credit Uni | its Course Run Code* Exam Timetable Pr | referer | ice Ranking*       | Action      |
| EXPERIENTIAL LEARNING (SSC) OGP103-Introduction to ASEAN                                                                                                    |                    | FREE EI      | ECTIVE 5               | <u>CRN01 - Mon</u> - 6                 | (Re     | eserve Course)     | Edit Remove |
| Add GSP100 Course                                                                                                    |                    |              |                        |                                        |         |                    |             |
| Proceed to UCore Section Cancel                                                                                                    |                    |              |                        |                                        |         |                    |             |

Figure I – Example of reserve courses

#### • Future Resit Courses

| Total Credit Unit (cu) to register for Non-UCore Courses (including repeat<br>Total Credit Unit (cu) to register for UCore Courses (including repeat cour<br>Total Credit Unit (cu) to register for Special Semester Core Courses*<br>Non-UCore Section UCore Section Repeat Preference Section<br>Outstanding Resit Non-UCore Courses | courses)* Please Sel<br>ses)* 0<br>Please Sel | lect ♥<br>♥<br>lect ♥ |              |                 |                                 |                    |   |
|----------------------------------------------------------------------------------------------------|-----------------------------------------------|-----------------------|--------------|-----------------|---------------------------------|--------------------|---|
| Course                                                                                                    | Course Type                                   |                       | Credit Units | Last Attemp     | oted Semester                   | Exam Timetable     |   |
| FMT315-Sustainable Buildings                                                                                                    | COMPULSORY                                    |                       | s            | 2023/01         |                                 | ECA                |   |
| Selection for Non-UCore Courses<br>Non-Ucore Course(s) for Semester Jan 2024                                                                                                    | Course                                        | Туре                  | Credit Units | Course Run Code | Exam Timetable                  | Preference Ranking |   |
| FMT306-Strategic Asset, Property and Facilities Management                                                                                                    | COMPULS                                       | SORY                  | 5            | CRN01 - Thu     | ECA                             | Please Select      | * |
| FMT306-Strategic Asset, Property and Facilities Management                                                                                                    | COMPUL                                        | SORY                  | 5            | CRN02 - Thu     | ECA                             | Please Select      | ~ |
| FMT309-Building Diagnostics                                                                                                    | COMPULS                                       | SORY                  | s            | CRN01 - Fri     | 19 Apr 2024;04:00 PM - 06:00 PM | Please Select      | × |

Figure J – Future Resit Courses

If you have a future resit course to be offered to you in the next semester, the course(s) will be reflected in the Non-Ucore section (Figure J). You are not required to register for them, hence resit courses do not count towards the expect credit units to read in the upcoming semester.

Do note the outstanding credit units for your programme will set aside credit units for all future resit course(s). Please refer to Figures K & L for better understanding.

| Graduation        | Requirement  | 2 : Non-Ucore (Total                   | Required | is 120.0; ) |              |                       |                |
|-------------------|--------------|----------------------------------------|----------|-------------|--------------|-----------------------|----------------|
| Requirement<br>ID | Course/Ucore | Course Type                            | Level    | CU Required | CU Completed | CU Currently Pursuing | CU Outstanding |
| BSFI-0580         | COURSE       | COMPULSORY                             |          | 70          | 55           | 10                    | 5              |
| BSFI-0579         | COURSE       | MAJOR ELECTIVE                         |          | 30          | 15           | 10                    | 5              |
| BSFI-0732         | COURSE       | ~ GENERAL ELECTIVE ~                   |          | 10          | 10           | 0                     | 0              |
| BSFI-0586         | COURSE       | ~ GENERAL ELECTIVE ~<br>MAJOR ELECTIVE |          | 10          | 5            | 0                     | 5              |

Figure K – Outstanding CU for Major Elective (10cu)

| Non-UCore Section        | UCore Section Re            | peat Preference | Section      |                |             |                        |       |                    |       |
|--------------------------|-----------------------------|-----------------|--------------|----------------|-------------|------------------------|-------|--------------------|-------|
| Outstanding Resit N      | lon-UCore Courses           |                 |              |                |             |                        |       |                    |       |
| Course                   |                             |                 | Course       | Type C         | redit Units | Last Attempted Sem     | este  | r Exam Timetab     | le    |
| FIN385-Blockchain Techno | ology and Smart Contract fo | or Finance      | MAJOR        | ELECTIVE 5     |             | 2023/01                |       | ECA                |       |
| Selection for Non-U      | Core Courses                |                 |              |                |             |                        |       |                    |       |
| Non-Ucore Course(s) fo   | or Semester Jan 2024        | Course Type     | Credit Units | Course Run Coo | le Exam Tin | netable                |       | Preference Ranking |       |
| BUS490-Contemporary Bu   | isiness Strategy            | COMPULSORY      | 5            | CRN01 - Sat    | -           |                        |       | Please Select      | ~     |
| BUS490-Contemporary Bu   | isiness Strategy            | COMPULSORY      | 5            | CRN02 - Sat    | -           |                        |       | Please Select      | ~     |
| BUS490-Contemporary Bu   | isiness Strategy            | COMPULSORY      | 5            | CRN03 - Sat    | -           |                        |       | Please Select      | ~     |
| BUS490-Contemporary Bu   | isiness Strategy            | COMPULSORY      | 5            | CRN04 - Sat    | -           |                        |       | Please Select      | ~     |
| FIN313-Machine Learning  | and AI for FinTech          | MAJOR ELECTIVE  | 5            | CRN01 - Wed    | 24 Apr 20   | 24;04:00 PM - 06:00 PM |       | Please Select      | ~     |
| FIN313-Machine Learning  | and AI for FinTech          | MAJOR ELECTIVE  | 5            | CRN02 - Tue    | 24 Apr 20   | 24;04:00 PM - 06:00 PM |       | 1                  | ~     |
| FIN382-Risk Management   | for Finance and Technolog   | MAJOR ELECTIVE  | 5            | CRN01 - Wed    | 24 Apr 20   | 24;10:00 AM - 12:00 PM |       | 2                  | ~     |
| FIN382-Risk Management   | for Finance and Technolog   | MAJOR ELECTIVE  | 5            | CRN02 - Tue    | 24 Apr 20   | 24;10:00 AM - 12:00 PM |       | Please Select      | ~     |
| Discipline GSP100 0      | Course(s)* Cours            | e Flag - Type   | Credit Units | Course Run (   | Code* I     | xam Timetable Pi       | refer | ence Ranking* A    | ction |

Figure L – Selected a total of 10cu Major Elective courses on top of a 5cu Outstanding Resit

Error Prompt upon submission as total number of courses selected is more than outstanding CU for Major Elective Basket

#### Drop Resit course(s)

If you would like to drop the resit course(s) offered to you (with reference to Figure M)

- Step 1: Click on the "Proceed to Drop Resit" button on the first page of eCR
- Step 2: Once you have clicked on this button, a list of future resit course(s) that will be offered to you will appear.
- Step 3: Click on the future resit course(s) which you would like to drop and indicate the reason for dropping the course(s).
- Step 4: Upon clicking the "Proceed to Drop Resit" button, a warning prompt will appear to remind you that this action is irreversible. To confirm, you can click on the "Ok" button.

|                                                                                                    | Course /Ilcore                                                                                                    | Course Tune                                                                                                    | Loual                             | CII Doguinod                                                                                                    | CIL Comm                                                                                             | lated                                                                | CII Cumortha            | Durcuina       | cu outer                                 | tanding                     |
|----------------------------------------------------------------------------------------------------|----------------------------------------------------------------------------------------------------|----------------------------------------------------------------------------------------------------|-----------------------------------|----------------------------------------------------------------------------------------------------|----------------------------------------------------------------------------------------------------|----------------------------------------------------------------------|-------------------------|----------------|------------------------------------------|-----------------------------|
| D                                                                                                    | Course/Ucore                                                                                                    | Course Type                                                                                                    | Level                             | CU Required                                                                                                    | CU Comp                                                                                              | oleted                                                               | CU Currently            | Pursuing       | CU Outs                                  | tanding                     |
| MT-0014                                                                                                    | UCORE                                                                                                    | SUSS CORE COMPULSORY                                                                                                    |                                   | 10                                                                                                    | 10.00                                                                                                |                                                                      | 0                       |                | 0                                        |                             |
| raduation                                                                                                    | Requirement 2 : I                                                                                                    | Non-Ucore (Total Require                                                                                                    | d is 120.0; )                     |                                                                                                    |                                                                                                    |                                                                      |                         |                |                                          |                             |
| tequirement<br>D                                                                                                    | Course/Ucore                                                                                                    | Course Type                                                                                                    | Level                             | CU Required                                                                                                    | CU Comp                                                                                              | leted                                                                | CU Currently            | Pursuing       | CU Outs                                  | tanding                     |
| MT-0010                                                                                                    | COURSE                                                                                                    | COMPULSORY                                                                                                    |                                   | 60                                                                                                    | 45                                                                                                   |                                                                      | 0                       |                | 15                                       |                             |
| MT-0011                                                                                                    | COURSE                                                                                                    | MAJOR ELECTIVE                                                                                                    |                                   | 10                                                                                                    | 5                                                                                                    |                                                                      | 0                       |                | 5                                        |                             |
| MT-0013                                                                                                    | COURSE                                                                                                    | ~ GENERAL ELECTIVE ~                                                                                                    |                                   | 10                                                                                                    | 5                                                                                                    |                                                                      | 5                       |                | 0                                        |                             |
| IMEMT-0004                                                                                                    | COURSE                                                                                                    | MINOR CORE                                                                                                    |                                   | 30                                                                                                    | 10                                                                                                   |                                                                      | 15                      |                | 5                                        |                             |
| IMEMT-0005                                                                                                    | COURSE                                                                                                    | MINOR ELECTIVE                                                                                                    |                                   | 10                                                                                                    | 0                                                                                                    |                                                                      | 0                       |                | 10                                       |                             |
| raduation                                                                                                    | Requirement 3 :                                                                                                    | Other Requirements                                                                                                    |                                   |                                                                                                    |                                                                                                    |                                                                      |                         |                |                                          |                             |
| lequirement<br>D                                                                                                    | Course/Ucore                                                                                                    | Course Type                                                                                                    | Level                             | CU Required                                                                                                    | CU Completed                                                                                         | CU Currently I                                                       | Pursuing                | CU Out         | tstanding                                | Remarks                     |
| MT-0012                                                                                                    | COURSE                                                                                                    | COMPULSORY<br>MAJOR ELECTIVE                                                                                                    | 3 & 4                             | 30                                                                                                    | 15                                                                                                   | 0                                                                    |                         | 15             |                                          | -                           |
| MEMT-0006                                                                                                    | COURSE                                                                                                    | MINOR CORE<br>MINOR ELECTIVE                                                                                                    | 3 & 4                             | 10                                                                                                    | 0                                                                                                    | 5                                                                    |                         | 5              |                                          | -                           |
| lease be ac<br>) Resit (2) Re<br>tp://elearn.un                                                                                                    | lvised that course<br>epeat (3) New (based<br>hisim.edu.sg                                                                                                    | es offered are based on the on priority ranking indicated in ec                                                                                                    | e following s                     | equence of your che                                                                                                    | pice:                                                                                                |                                                                      |                         |                |                                          |                             |
| lease be ac<br>) Resit (2) Re<br>tp://elearn.un<br>roceed with o                                                                                                    | dvised that course<br>epeat (3) New (based<br>histm.edu.sg<br>eCR Submission Pre                                                                                                    | es offered are based on the on priority ranking indicated in eCocceed to Drop Resit                                                                                                    | ne following s                    | equence of your cho                                                                                                    | pice:                                                                                                |                                                                      |                         |                | ©2008 Singapo                            | rre University of Socia     |
| ease be ac<br>) Resit (2) Re<br>tp://eleam.un<br>roceed with e                                                                                                    | vised that course<br>epeat (3) New (band<br>isim.edu.sg<br>eCR Submission (Pr<br>ervice                                                                                                    | es offered are based on the<br>on priority ranking indicated in eco<br>poceed to Drop Resit) Cancel                                                                                                    | e following s                     | equence of your cho<br>a availability)<br>Please be reminded tha                                                                                        | t once you have dropped                                                                              | I the "Resit" course(s                                               | ),                      | -              | ©2008 Singape                            | re University of Socia      |
| ease be ac<br>) Resit (2) Re<br>tp://elearn.un<br>roceed with o<br>Student eSe<br>Student<br>Restart                                                                                                    | ervice<br>Self Service<br>Acknowledgement                                                                                                    | es offered are based on the<br>on priority ranking indicated in eC<br>poceed to Drop Resit) Cancel<br>Programme<br>Intake<br>Student Name                                                                                                    | R and course qui                  | equence of your cho<br>ta availability)<br>Please be reminded tha<br>the status of the course<br>registration. Are you su                               | t once you have dropped<br>will be a "Repeat" in the<br>e you want to proceed?                       | I the "Resit" course(s,<br>next course                               | L.                      |                | ©2008 Singapo                            | re University of Socia      |
| ease be ac<br>) Resit (2) Re<br>tp://eleam.un<br>roceed with o<br>Student eSo<br>Student<br>Restart .<br>Credit R                                                                                                    | ervice<br>Self Service<br>Acknowledgement<br>ecognition Applicat                                                                                                    | es offered are based on th<br>on priority ranking indicated in eC<br>poceed to Drop Resit) Cancel<br>Programme<br>Intake<br>Student Name<br>ion NRIC/FIN/Passport N                                                                                                 | e following s<br>R and course que | equence of your cho<br>ata availability)<br>Please be reminded tha<br>the status of the course<br>registration. Are you su                              | t once you have dropped<br>will be a "Repeat" in the<br>e you want to proceed?                       | i the "Resit" course(s<br>next course                                | h                       |                | ©2008 Singapo                            | re University of Socia      |
| ease be ac<br>) Resit (2) Re<br>tp://eleam.un<br>roceed with e<br>Student eSe<br>Student<br>Restart ,<br>Credit R<br>e-Applic                                                                                                    | Ivised that course<br>epeat (3) New (bard<br>listim.edu.g<br>eCR Submission Pr<br>ervice<br>Self Service<br>Acknowledgement<br>ation for Practicum                                                                                                    | es offered are based on the<br>on priority ranking indicated in econoceed to Drop Resit Cancel<br>Programme<br>Intake<br>Student Name<br>ion NRIC/FIN/Passport N<br>Student PI No.                                                                                  | R and course que                  | equence of your cho<br>ota availability)<br>Please be reminded tha<br>the status of the course<br>registration. Are you su                              | t once you have dropped<br>will be a "Repeat" in the<br>re you want to proceed?                      | I the "Resit" course(s)<br>next course<br>OK Cance                   | ŀ.                      |                | ©2008 Singapo                            | re University of Socia      |
| ease be ac<br>) Resit (2) Re<br>troceed with of<br>Student eSo<br>-Student                                                                                                    | Ivised that course<br>espeat (3) New (bord<br>issim.edu.g<br>eCR Submission<br>ervice<br>Self Service<br>Acknowledgement<br>action for Practicum<br>Registration                                                                                              | es offered are based on th<br>on priority ranking indicated in eC<br>preed to Drop Resit) Cancel<br>Programme<br>Intake<br>Student Name<br>ion NRIC/FIN/Passport N<br>Student PI No.<br>Future Resit Courses                                                        | c.                                | equence of your cho<br>ota availability)<br>Please be reminded tha<br>the status of the course<br>registration. Are you su                              | t once you have dropped<br>will be a "Repeat" in the<br>'e you want to proceed?                      | I the "Resit" course(s)<br>next course<br>OK Cance                   | h l                     |                | ©2008 Singapo                            | re University of Socia      |
| ease be ad<br>) Resit (2) Re<br>to://elearn.un<br>roceed with d<br>Student eSd<br>Student<br>                                                                                                    | Ivised that course<br>expeat (3) New (based<br>insim.edu.sg<br>eCR Submission Pri<br>ervice<br>Self Service<br>Acknowledgement<br>ecognition Applicat<br>ation for Practicum<br>Registration<br>Academic Progress                                             | Programme<br>Intake<br>Student Name<br>Student PI No.<br>Future Resit Courses                                                                                                    | o.                                | equence of your cho<br>ota availability)<br>Please be reminded tha<br>the status of the course<br>registration. Are you su                              | t once you have dropped<br>will be a "Repeat" in the<br>e you want to proceed?                       | I the "Resit" course(s)<br>next course<br>OK Cance                   |                         | 3              | ©2008 Singapo                            | re University of Socia      |
| ease be ac<br>Resit (2) Resit (2) Re<br>tp://eleam.un<br>roceed with o<br>Student eSc<br>-Student<br>-Restart.<br>-Credit R<br>-e-Applic<br>-e-Course<br>-Student<br>-Course<br>Confirm                                                                                                    | Ivised that course<br>expeat (3) New (bood<br>issim.edu.g<br>ervice<br>Self Service<br>Acknowledgement<br>action for Practicum<br>Registration<br>Academic Progress<br>Offer and<br>ation                                                                     | es offered are based on th<br>on priority ranking indicated in ec<br>boceed to Drop Resit) Cancel<br>Programme<br>Intake<br>Student Name<br>Student Name<br>Student PI No.<br>Future Resit Courses<br>Future Resit Course(s)<br>FMT315-Sustainable Build            | c.<br>ngs                         | equence of your cho<br>ota availability)<br>Please be reminded tha<br>the status of the course<br>registration. Are you su<br>Course Type<br>COMPULSORY | t once you have dropped<br>will be a "Repeat" in the<br>'e you want to proceed?<br>Credit Units<br>5 | I the "Resit" course(s)<br>next course<br>OK Cance<br>Is UCore<br>NO | Category<br>RESIT       | 3<br>Drop      | ©2008 Singapo<br>Reason<br>State your re | re University of Social     |
| lease be ac<br>) Resit (2) Re<br>to://elearn.un<br>roceed with d<br>-Student eSid<br>-Student eSid<br>-Student -<br>-Credit R<br>Credit R<br>Cre                                                                                                    | Ivised that cours<br>espeat (3) New (based<br>insim.edu.sg<br>ecR Submission Pri<br>ervice<br>Self Service<br>Acknowledgement<br>ecognition Applicat<br>ation for Practicum<br>Registration<br>Academic Progress<br>Offer and<br>ation<br>po Course Registrat | Programme<br>Intake<br>Student Name<br>Student PI No.<br>Future Resit Courses<br>Future Resit Courses<br>Future Resit Courses<br>Future Resit Courses                                                                                                    | o.                                | equence of your choose availability) Please be reminded tha the status of the course registration. Are you su Course Type COMPULSORY                    | t once you have dropped<br>will be a "Repeat" in the<br>re you want to proceed?<br>Credit Units<br>5 | I the "Resit" course(s)<br>next course<br>OK Cance<br>Is UCore<br>NO | ),<br>Category<br>RESIT | 3<br>Drop      | ©2008 Singapo<br>Reason<br>State your re | re University of Soci       |
| Please be ac<br>1) Resit (2) Re<br>ttp://elearn.un<br>Proceed with of<br>-Student eSe<br>-Student<br>-Restart<br>-Credit R<br>-Credit R<br>-Course<br>-Course<br>-Course<br>-Course<br>-Course<br>-Course<br>-Credit R<br>-Credit R<br>- | Ivised that courses<br>espeat (3) New (bood<br>issim.edu.g<br>ervice<br>Self Service<br>Acknowledgement<br>ecognition Applicat<br>ation for Practicum<br>Registration<br>Academic Progress<br>Offer and<br>ation<br>op Course Registrat<br>eclaration         | es offered are based on th<br>on priority ranking indicated in eC<br>boceed to Drop Resit) Cancel<br>Programme<br>Intake<br>Student Name<br>ion NRC/FIN/Passport N<br>Student PI No.<br>Future Resit Courses<br>Future Resit Course(s)<br>FMT315-Sustainable Buildi | o.                                | Please be reminded tha<br>the status of the course<br>registration. Are you su<br>Course Type<br>COMPULSORY                                             | t once you have dropped<br>will be a "Repeat" in the<br>e you want to proceed?<br>Credit Units<br>5  | I the "Resit" course(s<br>next course<br>OK Cance<br>Is UCore<br>NO  | ,<br>Category<br>RESIT  | 3<br>Drop<br>☑ | e2008 Singapo<br>Reason<br>State your re | re University of S<br>eason |

Figure M – Drop Resit Function

• Selection of Ucore Courses (Not Applicable for Law & Postgraduate Programmes)

| Total Credit Unit (cu) to register for Non-UCore Courses (including repeat courses)* 0 V |                                  |              |                 |                |                    |   |
|------------------------------------------------------------------------------------------|----------------------------------|--------------|-----------------|----------------|--------------------|---|
| Total Credit Unit (cu) to register for Special Semester Core Courses*                    |                                  |              |                 |                |                    |   |
| Non-UCore Section Bepeat Preference Section                                              |                                  |              |                 |                |                    |   |
| Selection for UCore Courses                                                              |                                  |              |                 |                |                    |   |
| Ucore Course(s) for Semester Jan 2024                                                    | Course Type                      | Credit Units | Course Run Code | Exam Timetable | Preference Ranking |   |
| NCO201-Learn to Learn, Learn for Life                                                    | SUSS CORE COMPULSORY             | 5            | CRN01 - Mon     |                | Please Select      | ~ |
| NC0201-Learn to Learn, Learn for Life                                                    | SUSS CORE COMPULSORY             | 5            | CRN02 - Thu     |                | Please Select      | ~ |
| NC0201-Learn to Learn, Learn for Life                                                    | SUSS CORE COMPULSORY             | 5            | CRN03 - Fri     |                | 3                  | ~ |
| NC0201-Learn to Learn, Learn for Life                                                    | SUSS CORE COMPULSORY             | 5            | CRN04 - Mon     | -              | Please Select      | ~ |
| NC0201-Learn to Learn, Learn for Life                                                    | SUSS CORE COMPULSORY             | 5            | CRN05 - Thu     |                | Please Select      | ~ |
| HBC101-Understanding Contemporary Society: The Social and Behavioural Sciences           | SUSS CORE ELECTIVES (ENGAGEMENT) | 5            | CRN01 - Fri     |                | Please Select      | ~ |
| HBC101-Understanding Contemporary Society: The Social and Behavioural Sciences           | SUSS CORE ELECTIVES (ENGAGEMENT) | 5            | CRN02 - Tue     |                | 4                  | ~ |
| Proceed to Repeat Preference Section Back to Non-UCore Section Cancel                    |                                  |              |                 |                |                    |   |

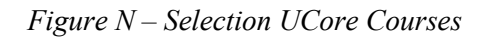

Ucore courses available for your selection will be listed in the Ucore section. Based on your indicated expect credit units of Ucore courses to read for the upcoming semester, you can select the courses by checking the boxes and indicate preference ranking. Do note that the ranking of Non-Ucore and Ucore courses is continuous across both sections.

#### • Selection of General/Free Elective Courses [Applicable for Part Time Undergraduates]

You may follow the steps below to select your preferred General/Free Elective Course:

- Step 1: Click on "Add General/Free Elective Course" hyperlink.
- Step 2: Select "Discipline" of your choice and a list of courses from this discipline will be available.
- Step 3: Two radio buttons will be available for selection to indicate which course type you want to read this course under (e.g. Ucore-Basket 2 (Skills) or General/Free Elective)
- Step 4: Select the course run & indicate preference ranking for the selection.
- Step 5: Click "Save" under the Action column after you have completed your selection.
- Step 6: Verify that your choice of General/Free Elective course has been saved successfully.

| Total Credit Unit (cu) to register for Non-UCore Courses (<br>Total Credit Unit (cu) to register for UCore Courses (inclu<br>Total Credit Unit (cu) to register for Special Semester Co | (including repeat o<br>Iding repeat cours<br>re Courses* | courses)* 10<br>ses)* 0<br>0 | > > >              |                    |                       | ×                |                   |             |
|----------------------------------------------------------------------------------------------------|----------------------------------------------------------|------------------------------|--------------------|--------------------|-----------------------|------------------|-------------------|-------------|
| Non-UCore Section UCore Section Repeat Prefere                                                                                                    | nce Section                                              |                              |                    |                    |                       |                  |                   |             |
| Outstanding Resit Non-UCore Courses                                                                                                    |                                                          |                              |                    |                    |                       |                  |                   |             |
| Course                                                                                                    |                                                          | Course                       | Туре               | Credit Units       | Last Attempted 9      | Semester         | Exam Ti           | metable     |
| FIN385-Blockchain Technology and Smart Contract for Finance                                                                                                    |                                                          | MAJOR I                      | ELECTIVE           | 5                  | 2023/01               |                  | ECA               |             |
| Selection for Non-UCore Courses                                                                                                    |                                                          |                              |                    |                    |                       |                  |                   |             |
| Non-Ucore Course(s) for Semester Jan 2024                                                                                                    | Course Type                                              | Credit Units                 | Course Run Co      | de Exam Time       | etable                |                  | Preference Rankin | ig          |
| BUS490-Contemporary Business Strategy                                                                                                    | COMPULSORY                                               | 5                            | CRN01 - Sat        | -                  |                       |                  | Please Select     | ~           |
| BUS490-Contemporary Business Strategy                                                                                                    | COMPULSORY                                               | 5                            | CRN02 - Sat        | -                  |                       | Please Select    | ct                | ~           |
| BUS490-Contemporary Business Strategy                                                                                                    | COMPULSORY                                               | 5                            | CRN03 - Sat        | -                  |                       | 2                |                   | ~           |
| BUS490-Contemporary Business Strategy                                                                                                    | COMPULSORY                                               | 5                            | CRN04 - Sat        | -                  |                       | 4                |                   | ~           |
| FIN313-Machine Learning and AI for FinTech                                                                                                    | MAJOR ELECTIVE                                           | 5                            | CRN01 - Wed        | 24 Apr 202         | 4;04:00 PM - 06:00 PM | 5                | _                 | ~           |
| FIN313-Machine Learning and AI for FinTech                                                                                                    | MAJOR ELECTIVE                                           | 5                            | CRN02 - Tue        | 24 Apr 202         | 4;04:00 PM - 06:00 PM | 7                |                   | ~           |
| FIN382-Risk Management for Finance and Technology                                                                                                    | MAJOR ELECTIVE                                           | 5                            | CRN01 - Wed        | 24 Apr 202         | 4;10:00 AM - 12:00 PM | 1 9              |                   | ~           |
| FIN382-Risk Management for Finance and Technology                                                                                                    | MAJOR ELECTIVE                                           | 5                            | CRN02 - Tue        | 24 Apr 2024        | 4;10:00 AM - 12:00 PM | 10               |                   | ~           |
|                                                                                                    | Course Flag. The                                         | -                            | Cue dis Unites - C | numero Duna Cardat | Towner Thursdalls     | 12               |                   | a           |
| 2 GSP100 Course(s)*                                                                                                    | Course Flag - Type                                       | e                            | Credit Units C     | ourse Run Code*    | Exam Timetable        | 14               |                   | Action      |
| Please Select                                                                                                    | UCORE-BASKET                                             | F 2 (SKILLS)                 | -                  | Please Select 🗸    |                       | Please Selec     | t 🗸               | Save Cancel |
|                                                                                                    | ○ ~ GENERAL ELE                                          | ECTIVE ~                     |                    |                    |                       |                  |                   |             |
| Add GSP100 Course                                                                                                    |                                                          |                              |                    |                    |                       |                  |                   |             |
| Proceed to UCore Section Cancel                                                                                                    |                                                          |                              |                    |                    |                       |                  |                   |             |
| 6                                                                                                    |                                                          |                              |                    |                    |                       |                  |                   |             |
| Discipling CSP100 Course(c)                                                                                                    | Cou                                                      | urra Elag - Type             | Credit Units       | Course Run Code    | Exam Timetable        | Profesence Panki | ing*              | Action      |
| ANALYTICS ANL201-Data Visualisation                                                                                                    | for Business ~ G                                         | ENERAL ELECTIVE ~            | 5                  | CRN01 - Wed        | ECA                   | 6                |                   | Edit Remove |
| Add GSP100 Course                                                                                                    |                                                          |                              |                    |                    |                       |                  |                   |             |
| Proceed to UCore Section Cancel                                                                                                    |                                                          |                              |                    |                    |                       |                  |                   |             |

Figure O – Selection of General/Free Elective for Part-Time Undergraduate

Note: If you belong to intakes prior to January 2019, you are able to select the course under course type General Elective or UCore-Basket 2 (Skills)

#### • Selection of Unrestricted Graduate Electives [Applicable for Part Time Postgraduates]

You may follow the steps below to select your preferred UNE500 Course:

- Step 1: Click on "Add UNE500 course" hyperlink.
- Step 2: Select "Discipline" of your choice and a list of courses from this discipline will be available.
- Step 3: Select the course run & indicate preference ranking for the selection.
- Step 4: Click "Save" under the Action column after you have completed your selection.
- Step 5: Verify that your choice of UNE500 course has been saved successfully.

| lain Section Repeat        | Preferenc      | e Section        |          |                |                |                         |                 |                     |                   |                     |          |
|----------------------------|----------------|------------------|----------|----------------|----------------|-------------------------|-----------------|---------------------|-------------------|---------------------|----------|
| election for Prescribe     | ed Course      | S                |          |                |                |                         |                 |                     |                   |                     |          |
| on-Ucore Course(s) for S   | Semester Ja    | an 2024          |          | Course T       | ype Cred       | it Units Course R       | tun Code        | Exam                | Timetable         | Preference Ra       | nking    |
| election for Main Cou      | irses          |                  |          |                |                |                         |                 |                     |                   |                     |          |
| on-Ucore Course(s) for S   | Semester Ja    | an 2024          |          | Course Type    | Credit Units   | Course Run Code         |                 | Exam Timet          | able              | Preference Ranking  |          |
| US554-Industry 4.0         |                |                  |          | ELECTIVE       | 2.50           | CRN01 - Tue             |                 | ECA                 |                   | Please Select       | ~        |
| GT552-Leading Through Di   | gital Disrupti | ion              |          | ELECTIVE       | 2.50           | CRN01 - Mon             |                 | ECA                 |                   | Please Select       | ~        |
| GT552-Leading Through Di   | gital Disrupti | ion              |          | ELECTIVE       | 2.50           | CRN02 - Tue             |                 | ECA                 |                   | Please Select       | ~        |
| GT552A-Leading Through E   | Digital Disrup | tion             |          | ELECTIVE       | 2.50           | CRN01                   |                 | ECA                 | Р                 | lease Select        | <b>~</b> |
| GT553-Leadership in Servio | ce Innovation  | ı                |          | ELECTIVE       | 2.50           | CRN01 - Mon             |                 | ECA                 | 1                 |                     | ~        |
| GT557-Leading the Compar   | ny of the Fut  | ure              |          | ELECTIVE       | 2.50           | CRN01 - Wed             |                 | ECA                 | 3                 |                     | ~        |
| GT557-Leading the Compar   | ny of the Fut  | ure              |          | ELECTIVE       | 2.50           | CRN02 - Tue             |                 | ECA                 | 5                 |                     | ~        |
| GT557A-Leading the Comp    | any of the Fu  | uture            |          | ELECTIVE       | 2.50           | CRN01                   |                 | ECA                 | 7                 | 7                   | ~        |
| GT562-Ecosystem Design     |                |                  |          | ELECTIVE       | 2.50           | CRN01 - Tue             |                 | ECA                 | 8                 |                     | ~        |
| GT564-Managing Digital Tra | ansformation   | in Operations    |          | ELECTIVE       | 2.50           | <u>CRN01 - Thu</u>      |                 | ECA                 | 1                 | .0                  | ~        |
| GT590-Global Industry Imr  | mersion        |                  |          | ELECTIVE       | 5              | CRN01 - Fri,Mon,Thu,Tue | <u>,Wed</u>     | ECA                 | 1                 | 2                   | ~        |
| isciplino                  | LINE           |                  | Course   | lag - Type     |                | Credit Unite Cours      | co Run Codo     | Evan Tim            | atabla 1          | .5                  | Action   |
| iscipilite                 |                | Sou course(s)*   | Course I | lag Type       |                | Creat on Storas         | Colortary       |                     | etable 1          | .5                  | 4        |
| lease Select               | ▼ Plea         | ase Select 🗸     | I GRAI   | DUATE UNRESTRI | CTED ELECTIVES | Pleas                   | se Select V     |                     | P                 | lease Select V      | Save C   |
| d UNE500 Course            |                |                  |          |                |                |                         |                 |                     |                   |                     |          |
| ceed to Repeat Preference  | ce Section     | Cancel           |          |                |                |                         |                 |                     |                   |                     |          |
|                            |                |                  |          |                |                |                         |                 |                     |                   |                     |          |
| scipline                   | UNE50          | 00 Course(s)*    |          |                |                | Course Flag - Type      | Credit<br>Units | Course Run<br>Code* | Exam<br>Timetable | Preference Ranking* | Act      |
| NALYTICS - MASTER          | ANL503         | 3-Data Wrangling |          |                |                | GRADUATE                | 5               | CRN01 - Thu         | ECA               | 1                   | Edit     |

Figure P – Selection of UNE500 for Part-Time Postgraduate

#### • Selection of Capstone Courses

Eligible capstone course(s) will reflect in the Non-Ucore section. Do note that capstone course(s) do not count towards the expect credit units to read in the upcoming semester.

Students who register for Capstone courses will only be allowed to register up to a maximum of 40cu over two consecutive semesters. You may refer to Table A below for clearer illustration.

| Scenario                                                 | Total CU for each<br>academic year<br>(2 semester) | Capstone | Selected<br>Expect CU | Remaining CU left to<br>register in subsequent<br>eCR |
|----------------------------------------------------------|----------------------------------------------------|----------|-----------------------|-------------------------------------------------------|
| 1 - Registering Capstone course<br>and four 5cu courses  | 40cu                                               | 10cu     | 20cu                  | 10cu                                                  |
| 2 - Registering Capstone course<br>and three 5cu courses | 40cu                                               | 10cu     | 15cu                  | 15cu                                                  |
| 3 - Registering Capstone course<br>and two 5cu courses   | 40cu                                               | 10cu     | 10cu                  | 20cu                                                  |
| 4 - Registering Capstone course<br>and One 5cu course    | 40cu                                               | 10cu     | 5cu                   | 20cu                                                  |
| 5 - Only registering Capstone course                     | 40cu                                               | 10cu     | 0cu                   | 20cu                                                  |

Table A – Breakdown of Capstone courses when registering for other courses

#### • Replacement Course for Currently Pursuing Course

| Total Credit Unit (cu) to register for Non-UCore Courses (includi                                       | ng repeat courses)* | 20 🗸 |                    |                    |                                    |                                        |                        |  |
|----------------------------------------------------------------------------------------------------|---------------------|------|--------------------|--------------------|------------------------------------|----------------------------------------|------------------------|--|
| Total Credit Unit (cu) to register for UCore Courses (including re                                      | peat courses)*      | 0 🖌  |                    |                    |                                    |                                        |                        |  |
| Total Credit Unit (cu) to register for Special Semester Core Cour                                       | 0 ~                 |      |                    |                    |                                    |                                        |                        |  |
| Non-UCore Section UCore Section Repeat Preference Sec                                                   | tion                |      |                    |                    |                                    |                                        |                        |  |
| Repeat Preferences for Current Course(s) - subjected to presentation of the course in the next semester |                     |      |                    |                    |                                    |                                        |                        |  |
| Current/Resit Course                                                                                    | Course Type         |      | Course<br>Category | Course Run<br>Code | Exam Timetable                     | Repeat Course Preference (<br>ranking) | select your preference |  |
| HBC201-Research Methods for the Social and Behavioural Sciences                                         | COMPULSORY          |      | REPEAT             | CRN01 - Tue        | ECA                                | No 🗸                                   |                        |  |
| HBC201-Research Methods for the Social and Behavioural Sciences                                         | COMPULSORY          |      | REPEAT             | CRN02 - Wed        | ECA                                | No 🗸                                   |                        |  |
| HBC203-Statistics and Data Analysis for the Social and Behavioural Sciences                             | COMPULSORY          |      | REPEAT             | CRN01 - Wed        | ECA                                | Yes - 7 🗸                              |                        |  |
| HBC203-Statistics and Data Analysis for the Social and Behavioural Sciences                             | COMPULSORY          |      | REPEAT             | CRN02 - Thu        | ECA                                | No 🗸                                   |                        |  |
| PSY372-Criminal Psychology                                                                              | ELECTIVE            |      | REPEAT             | -                  | 15 Apr 2024;07:00 PM - 09:00<br>PM | No                                     | Retired                |  |
| PSY378-Forensic Psychology in Singapore                                                                 | ELECTIVE            |      | FIRST ATTEMPT      | CRN01 - Mon        | ECA                                | No 🗸                                   | Replacement for PSY372 |  |
| PSY378-Forensic Psychology in Singapore                                                                 | ELECTIVE            |      | FIRST ATTEMPT      | CRN02 - Mon        | ECA                                | No 🗸                                   | Replacement for PSY372 |  |
| SWK354-Families and their Issues                                                                        | MINOR ELECTIVE      |      | REPEAT             | CRN01 - Fri        | 19 Apr 2024;04:00 PM - 06:00<br>PM | No                                     |                        |  |

#### *Figure Q – Retired & Replacement Course for Currently Pursuing Course*

If a course is replaced by another course in the next semester and the replacement course is presenting in the next semester, you can register for the replacement course under the Repeat Preference section (see example in Figure Q where PSY378 is a replacement course for PSY372).

#### • Registration for Course which is taken as a Challenge Exam

If you are currently taking a course as a Challenge Exam, and you would like to register your intention to read the course in the next semester in the event if you did not pass the Challenge Exam, you can register for the course under the Repeat Preference Section (via the CEX Course column).

Click the "Proceed Next to Summary" button when done.

| Total Credit Unit (cu) to register for Main Courses (in<br>Total Credit Unit (cu) to register for Special Semester | Total Credit Unit (cu) to register for Main Courses (including repeat courses)*       5.0       •         Total Credit Unit (cu) to register for Special Semester Core Courses*       0       • |                    |                    |                   |                                      |                           |  |  |
|----------------------------------------------------------------------------------------------------|----------------------------------------------------------------------------------------------------|--------------------|--------------------|-------------------|--------------------------------------|---------------------------|--|--|
| Main Section Repeat Preference Section                                                                             | Main Section Repeat Preference Section                                                                                                    |                    |                    |                   |                                      |                           |  |  |
| Repeat Preferences for Current Course(s) - subjected to presentation of the course in the next semester            |                                                                                                    |                    |                    |                   |                                      |                           |  |  |
| Current/Resit Course                                                                                               | Course Type                                                                                                    | Course<br>Category | Course Run<br>Code | Exam<br>Timetable | Repeat Course Preference<br>ranking) | e (select your preference |  |  |
| FIN557-Fintech Innovation Ecosystem                                                                                | COMPULSORY                                                                                                    | REPEAT             | -                  | -                 | No                                   | ✓ Not Presented           |  |  |
|                                                                                                    |                                                                                                    |                    |                    |                   |                                      |                           |  |  |
| CEX Course                                                                                                    | Course Type                                                                                                    | Course<br>Category | Course Run<br>Code | Exam<br>Timetable | Repeat Course Preference<br>ranking) | e (select your preference |  |  |
| FIN551-Python Programming                                                                                          | COMPULSORY                                                                                                    | FIRST ATTEMPT      | CRN01 - Fri,Tue    | ECA               | Yes - 1                              | <b>v</b>                  |  |  |
| FIN551-Python Programming                                                                                          | COMPULSORY                                                                                                    | FIRST ATTEMPT      | CRN02 - Fri,Tue    | ECA               | Yes - 1                              | •                         |  |  |

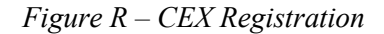

If you want to make changes to your selection in the Non-UCore or UCore Sections, you can either click on the "Non-UCore Section" or "UCore Section" tab or you can click on the "Back to Non-UCore Section" or "Back to UCore Section" button.

| Total Credit Unit (cu) to register for Non-UCore Course<br>Total Credit Unit (cu) to register for UCore Courses (in<br>Total Credit Unit (cu) to register for Special Semester | es (including repeat courses)* 5<br>cluding repeat courses)* 0<br>Core Courses* 0 | *<br>*             |                    |                                    | ÷                                                            |
|----------------------------------------------------------------------------------------------------|-----------------------------------------------------------------------------------|--------------------|--------------------|------------------------------------|--------------------------------------------------------------|
| Non-UCore Section UCore Section Repeat Pref                                                                                                    | erence Section                                                                    |                    |                    |                                    |                                                              |
| Repeat Preferences for Current Course(s) - subject                                                                                                    | ted to presentation of the cour                                                   | se in the nex      | t semester         |                                    |                                                              |
| Current/Resit Course                                                                                                    | Course Type                                                                       | Course<br>Category | Course Run<br>Code | Exam Timetable                     | Repeat Course Preference (select your<br>preference ranking) |
| ICT114-Computer Architecture                                                                                                    | COMPULSORY                                                                        | REPEAT             | CRN01 - Wed        | 17 Apr 2024;01:00 PM<br>- 03:00 PM | Yes - 1 💌                                                    |
| ICT114-Computer Architecture                                                                                                    | COMPULSORY                                                                        | REPEAT             | CRN02 - Wed        | 17 Apr 2024;01:00 PM<br>- 03:00 PM | Yes - 1 💌                                                    |
| ICT133-Structured Programming                                                                                                    | COMPULSORY                                                                        | REPEAT             | <u>CRN01 - Fri</u> | 18 Apr 2024;01:00 PM<br>- 03:00 PM | Yes - 1 💌                                                    |
| ICT133-Structured Programming                                                                                                    | COMPULSORY                                                                        | REPEAT             | CRN02 - Thu        | 18 Apr 2024;01:00 PM<br>- 03:00 PM | Yes - 1 🗸                                                    |

Figure S – Non-Ucore, Ucore section Button

#### • Submitting your eCR selection

A confirmation box will appear. Click on "OK" to proceed.

| Student Name<br>NRIC/FIN/PP N<br>PI#                                                                                                    | 0.                                                                                    |                                                                  | Please take note that you <mark>w</mark><br>on the next page in order to | ill still have to click on<br>o confirm your ECR sub | the <submit> buttor<br/>omission.</submit> | 1                                 |                                          |                                                                                                    |
|----------------------------------------------------------------------------------------------------|---------------------------------------------------------------------------------------|------------------------------------------------------------------|--------------------------------------------------------------------------|------------------------------------------------------|--------------------------------------------|-----------------------------------|------------------------------------------|----------------------------------------------------------------------------------------------------|
| Important Note                                                                                                    | 5:                                                                                    |                                                                  |                                                                          |                                                      |                                            |                                   |                                          |                                                                                                    |
| a) You are require<br>main courses, you<br>The total number                                                                                                    | d to specify the number of<br>are allowed to indicate ch<br>of main Non-UCore (plus a | f credit units (cu)<br>noices of additiona<br>additional) and UC |                                                                          |                                                      | OK Cancel                                  | Sections, plea<br>r pool of reser | se select main cou<br>ved courses that ( | urses according to your preference ranking. In addition to these<br>could be offered to you if your main courses are not available. |
| <ul><li>b) Courses offered<br/>(1) Resit (if any)</li></ul>                                                                                                    | d are based on the followin<br>(2) Repeat (if any) (3) Ne                             | g sequence:<br>w (based on priorit                               | y ranking indicated in eCR and                                           | l subject to course quot                             | a availability)                            |                                   |                                          |                                                                                                    |
| c) Total credit uni                                                                                                    | ts that you have selected in                                                          | n the Non-UCore Se                                               | ection do not include Resit and                                          | Capstone courses.                                    |                                            |                                   |                                          |                                                                                                    |
| d) If you intend to register for Capstone course, please remember to select it in the Non-UCore Section. There is no need to include the credit unit of Capstone course in your "Total Credit Units to register for Non-UCore Courses".                                                                                                    |                                                                                       |                                                                  |                                                                          |                                                      |                                            |                                   |                                          |                                                                                                    |
| 1. For 2024 January & Special Semester, the University will be offering selected courses in dual mode (i.e. face to face presentation and online presentation). The course delivery mode is indicated in the timetable details pop-out box when the 'Course Run Code' hyperlink is clicked. The abbreviations used for the different delivery modes are as follows: |                                                                                       |                                                                  |                                                                          |                                                      |                                            |                                   |                                          |                                                                                                    |
| Abbreviation                                                                                                    | Delivery Mode                                                                         |                                                                  | Remarks                                                                  |                                                      |                                            |                                   |                                          |                                                                                                    |
| F                                                                                                    | Face to Face *                                                                        | Classes are                                                      | e conducted in physical classrooms.                                      |                                                      |                                            |                                   |                                          |                                                                                                    |
| o                                                                                                    | Online                                                                                | Cla                                                              | sses are conducted online.                                               |                                                      |                                            |                                   |                                          |                                                                                                    |
| *If the current un                                                                                                    | iversity policy relating to C                                                         | COVID-19 pandemic                                                | need to remain in force for 20                                           | 024 January & Special s                              | emester, the face-to-fa                    | ace classes will be               | converted to online                      | e and you will be updated accordingly.                                                                                              |
| 2. All Examination                                                                                                    | is for January 2024 Semes                                                             | ter will be conducte                                             | ed on campus. More details will                                          | I be shared closer to the                            | e date.                                    |                                   |                                          |                                                                                                    |
| Total Credit Uni                                                                                                    | t (cu) to register for Nor<br>t (cu) to register for NO                               | n-UCore Courses (                                                | (including repeat courses)*                                              | 10 ~                                                 |                                            |                                   |                                          |                                                                                                    |
| Total Credit Uni                                                                                                    | t (cu) to register for Spe                                                            | ecial Semester Co                                                | re Courses*                                                              | 0 ~                                                  |                                            |                                   |                                          |                                                                                                    |
|                                                                                                    |                                                                                       |                                                                  |                                                                          |                                                      |                                            |                                   |                                          | x                                                                                                    |
| Non-UCore Se                                                                                                    | ction UCore Section                                                                   | Repeat Prefere                                                   | ence Section                                                             |                                                      |                                            |                                   |                                          |                                                                                                    |
| Repeat Prefere                                                                                                    | ences for Current Cour                                                                | se(s) - subjected                                                | d to presentation of the o                                               | ourse in the next se                                 | emester                                    |                                   |                                          |                                                                                                    |
| Current/Resit Co                                                                                                    | urse                                                                                  |                                                                  | Course Type                                                              |                                                      | Course Category                            | Course Run Code                   | Exam Timetable                           | Repeat Course Preference (select your preference ranking)                                                                           |
| ENG301-Microproc                                                                                                    | essor Programming                                                                     |                                                                  | COMPULSORY                                                               |                                                      | REPEAT                                     | -                                 | -                                        | No Vot Presented                                                                                                    |
| ENG311-Digital Sig                                                                                                    | Inal Processing                                                                       |                                                                  | COMPULSORY                                                               |                                                      | REPEAT                                     | -                                 | -                                        | NO V Not Presented                                                                                                    |
| 1                                                                                                    |                                                                                       |                                                                  |                                                                          |                                                      |                                            |                                   |                                          |                                                                                                    |
| Proceed Next to                                                                                                    | Summary Back to Non-UC                                                                | Core Section Back                                                | to UCore Section Cancel                                                  |                                                      |                                            |                                   |                                          |                                                                                                    |

Figure T – Submission of Selection

#### • Course Selection Summary Page

A summary of your selected courses in respective tables will be shown. Upon verifying the selection (Figure T) is in order, Click *"Submit"* to proceed.

If you wish to make changes to your selections, you can go back to the previous steps by clicking on the *"Cancel and Return to Repeat Preference Section"* button.

| Student eService                                                                          |                                                                    |                            |                    |                 |                            |       |                   |                                    |                          |
|-------------------------------------------------------------------------------------------|--------------------------------------------------------------------|----------------------------|--------------------|-----------------|----------------------------|-------|-------------------|------------------------------------|--------------------------|
| Student Self Service                                                                      | eCourse Submission Summary for Jan 2024                            | Semester                   |                    |                 |                            |       |                   |                                    |                          |
| Restart Acknowledgement                                                                   | Total Credit Unit (cu) to register for Non-UCore                   | Courses (including repea   | t courses) : 2     | 0 CU            |                            |       |                   |                                    |                          |
| -Credit Recognition Application                                                           | Total Credit Unit (cu) to register for UCore Cour                  | ses (including repeat cou  | rses):0CU          |                 |                            |       |                   |                                    |                          |
| -e-Application for Practicum                                                              | Total Credit Unit (cu) to register for Special Ser                 | nester Core Courses : 0 Cl | ,                  |                 |                            |       |                   |                                    |                          |
| -eCourse Registration                                                                     |                                                                    |                            | 6.0                |                 |                            |       |                   |                                    |                          |
|                                                                                           | Repeat Preferences for Current Course(s) -                         | subjected to presentation  | on of the cou      | irse in the     | next semester              |       |                   |                                    |                          |
| eCourse Offer and<br>Confirmation                                                         | Current/Resit Course                                               | Course Type                | Course<br>Category | Credit<br>Units | (Delivery Mode) Course Run | Code  | Ucore             | Exam Timetable                     | Repeat Course Preference |
| -Add/Drop Course Registration                                                             | SCO105-Transforming Work                                           | SUSS CORE COMPULSORY       | REPEAT             | 2.50            | -                          |       | Yes               | -                                  | No                       |
| Minor Declaration                                                                         | SCO107-Challenging Sustainability                                  | SUSS CORE COMPULSORY       | REPEAT             | 2.50            | -                          |       | Yes               | -                                  | No                       |
| SSG Funding Declaration                                                                   | EOC10E-Introduction to Eociology                                   | COMPLIESORY                | DEDEAT             | 6               | CRN01 - Mon                |       | No                | 15 Apr 2024;07:00                  | No                       |
| Student Academic Profile                                                                  | Sociology                                                          | COMPOLSORI                 | KEPEAI             |                 | CKN01 - Mon                |       | NU                | PM - 09:00 PM                      | 140                      |
| View Exam Result                                                                          | SWK106-Introduction to Social Work                                 | COMPULSORY                 | REPEAT             | 5               | CRN01 - Wed                |       | No                | 17 Apr 2024;07:00<br>PM - 09:00 PM | No                       |
| -Courier Service Application                                                              | SOC105-Introduction to Sociology                                   | COMPULSORY                 | REPEAT             | 5               | CRN02 - Mon                |       | No                | 15 Apr 2024;07:00<br>PM - 09:00 PM | Yes - 1                  |
| Scholarship / Sponsorship /<br>Financial Aid eApplication<br>View Outstanding Invoice and | SWK107-Introduction to Social Services                             | COMPULSORY                 | REPEAT             | 5               | CRN01 - Wed                |       | No                | 24 Apr 2024;04:00<br>PM - 06:00 PM | Yes - 2                  |
| Make ePayment                                                                             |                                                                    |                            |                    |                 |                            |       |                   |                                    |                          |
| Course Evaluation                                                                         | Selected Course(s) for Jan 2024 Semester                           |                            |                    |                 |                            |       |                   |                                    |                          |
| -Course Timetable                                                                         | Selected Courses                                                   | Course Type                | Credit<br>Units    | (Delivery M     | ode) Course Run Code       | Ucore | Exam Time         | table                              | Preference Ranking       |
| Event Service Online<br>Plagiarism Case                                                   | HBC201-Research Methods for the Social and<br>Behavioural Sciences | COMPULSORY                 | 5                  |                 | CRN01 - Tue                | No    | ECA               |                                    | 1                        |
| Personalized Examination<br>Timetable                                                     | SOC205-Singapore Society                                           | COMPULSORY                 | 5                  |                 | CRN01 - Wed                | No    | 24 Apr 2024<br>PM | ;07:00 PM - 09:00                  | 2                        |
| Application for Mark                                                                      | SWK201-Legal and Ethical Issues in Helping Professions             | COMPULSORY                 | 5                  |                 | CRN01 - Mon                | No    | 15 Apr 2024<br>PM | ;07:00 PM - 09:00                  | 3                        |
| Application for Overseas                                                                  | SWK203-Biological Influences on Human Behaviour                    | COMPULSORY                 | 5                  |                 | CRN01 - Mon                | No    | 22 Apr 2024<br>PM | ;04:00 PM - 06:00                  | 4                        |
| English Proficiency<br>Challenge Examination (CEX)<br>Portal                              |                                                                    |                            |                    |                 |                            |       |                   |                                    |                          |
| Apply for CET                                                                             |                                                                    |                            |                    |                 |                            |       |                   |                                    |                          |
|                                                                                           | I Agree&Confirm                                                    |                            |                    |                 |                            |       |                   |                                    |                          |
|                                                                                           | Submit Cancer and Return to Repeat Preference Se                   | cuon                       |                    |                 |                            |       |                   |                                    |                          |
|                                                                                           |                                                                    |                            |                    |                 |                            |       |                   |                                    |                          |

Figure U – Course Selection Summary Page

Note: The box "I agree & confirm" is checked by default.

#### • Confirmation of Submission

The submission is done and a Confirmation Page will appear (Figure U). You may re-enter your eCR

page to confirm that your submission has been capture by the system (as seen in Figure V).

| ast login was on 19/08/2023 03:41:39 PM.                                                                                                    |                                                                                         |                           |                          |                                        |                   |                                               |                |
|----------------------------------------------------------------------------------------------------|-----------------------------------------------------------------------------------------|---------------------------|--------------------------|----------------------------------------|-------------------|-----------------------------------------------|----------------|
| Course Registration has been submitted successfully.                                                                                                    |                                                                                         |                           |                          |                                        |                   |                                               |                |
| eCourse Submission Summary for Jan 2024 Semeste                                                                                                    |                                                                                         |                           |                          |                                        |                   |                                               |                |
| Total Credit Unit (cu) to register for Non-UCore Courses<br>Total Credit Unit (cu) to register for UCore Courses (incl<br>Total Credit Unit (cu) to register for Special Semester Co | (including repeat courses) : 10 CU<br>iding repeat courses) : 0 CU<br>re Courses : 0 CU |                           |                          |                                        |                   |                                               |                |
| Repeat Preferences for Current Course(s) - subjecte                                                                                                    | d to presentation of the course in the next semes                                       | ter                       |                          |                                        |                   |                                               |                |
| Current/Resit Course                                                                                                    | Course Type                                                                             | Course Category           | Credit Units             | (Delivery Mode) Course Run Code        |                   | Ucore                                         | Exam Timetable |
| ENG311-Digital Signal Processing                                                                                                    | COMPULSORY                                                                              | REPEAT                    | 5                        |                                        |                   | No                                            | •              |
| ENG301-Microprocessor Programming                                                                                                    | COMPULSORY                                                                              | REPEAT                    | 5                        |                                        | -                 | No                                            | •              |
|                                                                                                    |                                                                                         |                           |                          |                                        |                   |                                               |                |
| elected Course(s) for Jan 2024 Semester                                                                                                    |                                                                                         |                           |                          |                                        |                   |                                               |                |
| elected Course(s) for Jan 2024 Semester<br>ielected Courses                                                                                                    | Course Type                                                                             | Credit Units (            | (Delivery Mode) Course I | Run Code                               | Ucore             | Exam Timetable                                |                |
| elected Course(s) for Jan 2024 Semester<br>Selected Courses<br>NG499-Capitone Electronics Project                                                                                    | Course Type<br>COMPULSORY                                                               | Credit Units (<br>10      | (Delivery Mode) Course I | Run Code<br>CRN01 - Sat                | Ucore<br>No       | Exam Timetable                                |                |
| elected Course(s) for Jan 2024 Semester<br>Selected Courses<br>NG499-Capitone Electronics Project<br>(M320-Mathematical Methods II                                                   | Course Type<br>COMPULSORV<br>COMPULSORV                                                 | Credit Units (<br>10<br>5 | (Delivery Mode) Course I | Run Code<br>CRN01 - Sat<br>CRN02 - Fri | Ucore<br>No<br>No | Exam Timetable<br>-<br>26 Apr 2024;04:00 PM - | 06:00 PM       |

Figure V – Confirmation of Submission

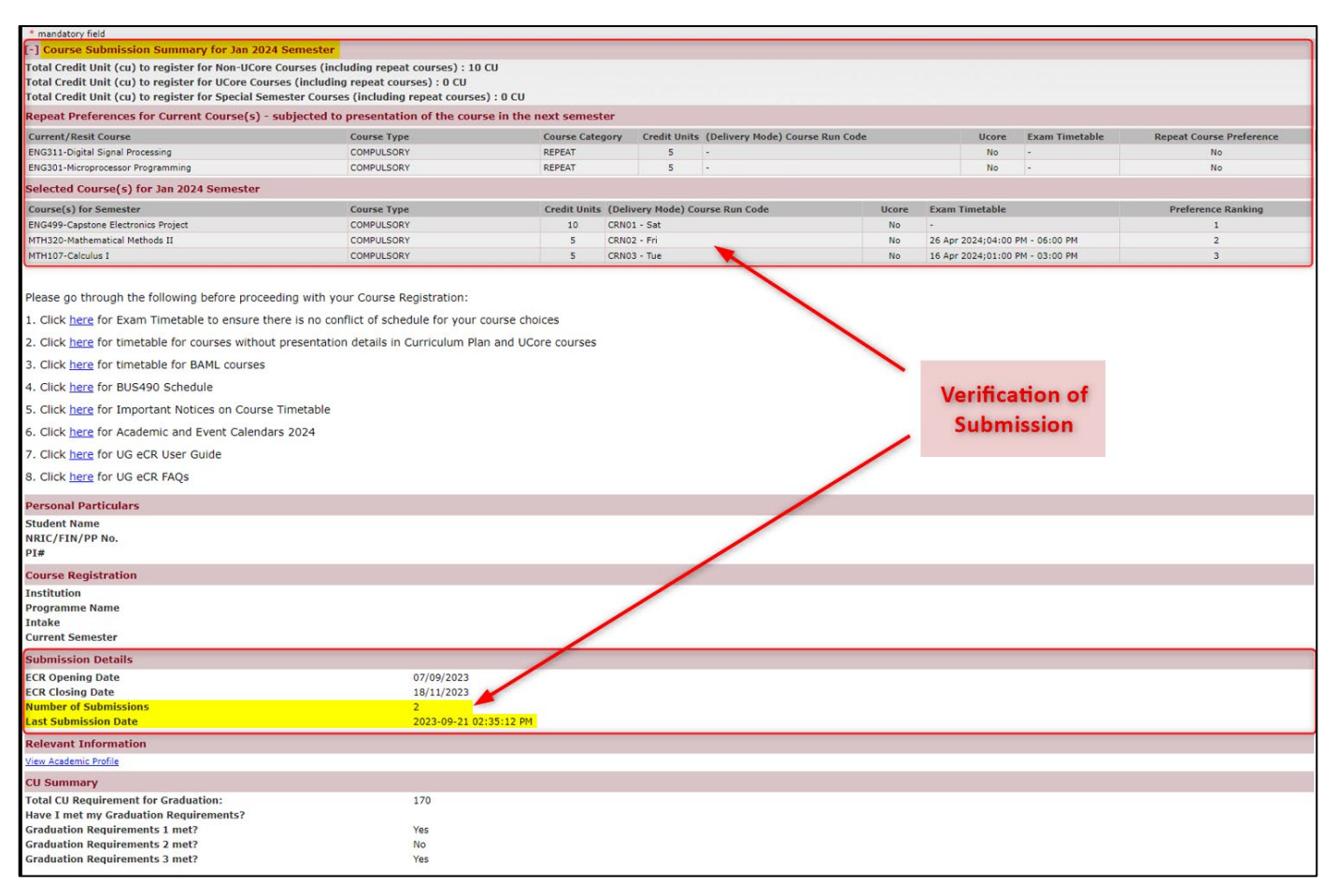

Figure W – Confirmation of Submission

#### • Common Alert Messages

The table below shows the various alert messages that you may encounter:

| Prompt Message                                                                                                    | Troubleshoot                                                                                                    |
|----------------------------------------------------------------------------------------------------|----------------------------------------------------------------------------------------------------|
| Please specify Preference Ranking for all selected courses.                                                                                                    | To indicate preference ranking for all selected courses in order to proceed with submission.                                                                                                    |
| Duplicated preference ranking found. Please try again.                                                                                                    | To identify and remove the duplicate ranking indicated<br>for more than 1 course in order to proceed with<br>submission.                                                                                                    |
| Total credit unit to read for next semester = 0 but you<br>have selected 1 or more repeat preference(s) and/or new<br>course(s). Please re-select.                                                         | Selection of 1 or more repeat preference(s) and/or new<br>course(s) but total credit unit to read for the next<br>semester is 0cu. To select credit unit you wish to read in<br>next semester to proceed with submission.                                          |
| You have not selected any courses. Please re-select.                                                                                                    | Indication of a value in the total credit unit to read for<br>courses for next semester but no selection of any repeat<br>preference(s) and/or new course(s). To select course(s)<br>you wish to read in upcoming semester in order to<br>proceed with submission. |
| Total credit unit to read for next semester is less than the sum of repeat preference(s) and/or new course(s). Please re-select.                                                                           | Total credit unit indicated to read for next semester is<br>less than the highest credit unit of any repeat<br>preference(s) and/or new course(s). To update the credit<br>unit to read for next semester in order to proceed with<br>submission.                  |
| Total credit unit to read for next semester is more than<br>the sum of repeat preference(s) and/or new course(s).<br>Please re-select.                                                                     | Total credit unit indicated to read for next semester is<br>greater than the sum of repeat preference(s) and new<br>course(s). To update the credit unit to read for next<br>semester in order to proceed with submission.                                         |
| Total credit unit to read for next semester = sum of<br>repeat preference(s) and/or new course(s). Please also<br>note that you did not register any reserve non-UCore<br>courses. Do you want to proceed? | Total credit unit indicated to read for next semester is<br>equal to the sum of repeat preference(s) and new<br>course(s). Click 'OK' if you wish to proceed to proceed<br>with the current selection.                                                             |
| Total credit unit to read for next semester is equal or less<br>than the sum of repeat preference(s). Please also note<br>that you did not register any new non-UCore courses.<br>Do you want to proceed?  | Total credit unit indicated to read for next semester is<br>equal or less than the sum of repeat preference(s). Click<br>'OK' if you wish to proceed to proceed with the current<br>selection.                                                                     |

|                                                           | The specified main courses have 1 or more classes that    |
|-----------------------------------------------------------|-----------------------------------------------------------|
| Class timetable clash for Course A and Course B. Please   | falls on the same date and time. To re-select another     |
| re-select course.                                         | course with no clash in class timetable before you can    |
|                                                           | proceed with the submission.                              |
|                                                           | The specified main courses have exam that falls on the    |
| Exam timetable clash for Course A and Course B. Please    | same date and time. To re-select another course with no   |
| re-select course.                                         | clash in exam timetable before you can proceed with the   |
|                                                           | submission.                                               |
| Course evaluativity for Course A and Course B. Please re  | Course A and B are exclusive with one another – you are   |
| course exclusivity for course A and course B. I lease re- | only allowed to read either one of them. To re-select the |
| select course.                                            | course before you can proceed with the submission.        |
|                                                           | Same course has been selected in the Non-Ucore and        |
| You are not allowed to select Course A under different    | General/Free elective section. To re-select the course in |
| course types.                                             | the section you wish to read before you can proceed with  |
|                                                           | the submission.                                           |

#### 4. Enquiries

For further enquiries on eCR, please contact Student Services at 6248 9111 (code 1) or send an email to students@suss.edu.sg.